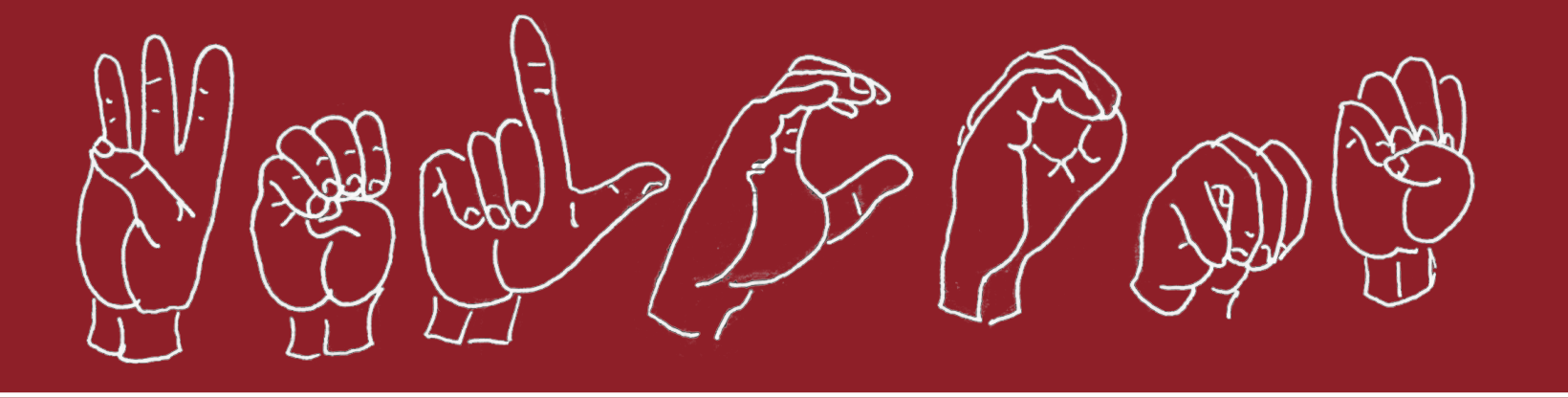

# A Simple Guide for Navigating the portal

Don't worry. We'll guide you through the process of applying step by step.

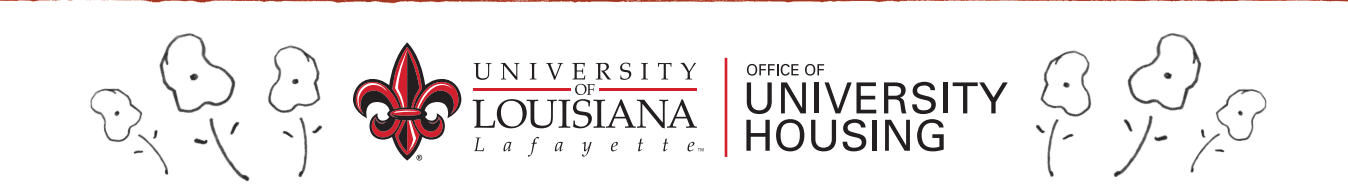

### **Step 1: ULink**

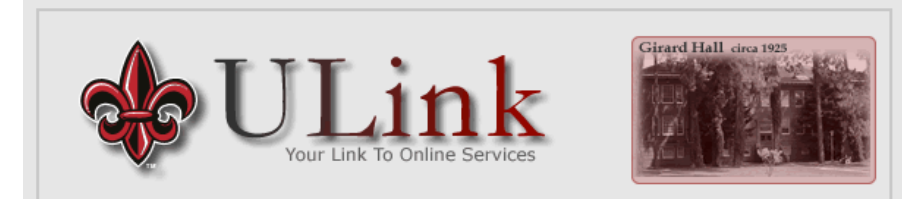

# Login Now Username: Password: (case sensitive) Login Problems logging in?

#### Access to Online Services Made Simple.

- · Send and Receive University Email
- Access Improved Course Registration System
- View and Print Unofficial Course Transcript
- View and Print Class and Final Exam Schedules
- Student Academic Tools and Resources

#### Any Questions?

- What username and password do I use to access ULink?
- How do transfer and re-entry students register without a username and password?
- What if I forgot my username and password?
- Can I change my password?
- Whom should I contact if I need more help?
- First pull up your ULink portal at <u>portal.louisiana.edu</u> and log into your account using your CLID and password provided by your orientation mail out.

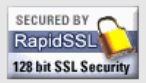

NOTE: You must have cookies and javascript enabled in your browser to use this application

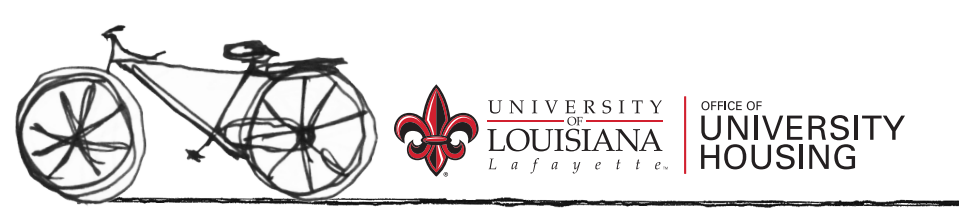

#### **Step 2: Students Tab**

#### Once you have logged in, click the students tab.

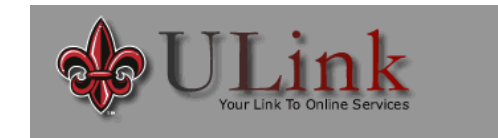

ULink Announcements

|  | Febr | uary | 201 |  |
|--|------|------|-----|--|
|  |      |      |     |  |
|  |      |      |     |  |
|  |      |      |     |  |
|  |      |      |     |  |
|  |      |      | 26  |  |
|  |      |      | 20  |  |

Students Tutoring My ULink Grad Asst. ay

#### QLIX

Posted : 01/21/2015

| Wellness Wednesday                                                                                 | Posted : 01/21/20            |
|----------------------------------------------------------------------------------------------------|------------------------------|
| Wellness Wednesday is a health promotion and screening service offered through the Coll            | lege of Nursing for UL at    |
| Lafayette faculty, staff, graduate and undergraduate students, and retirees. Hours of service      | ce are on Wednesdays only,   |
| from 9:00am - 3:00pm. Services available are hearing and vision screening, glucose scree           | ening, BMI, body weight, fat |
| and water saturation, blood pressure, pulse, oxygen saturation, and a broad array of health        | h promotion information      |
| concerning healthy living. Lipid profiles are available for faculty and staff only. Please join it | us for the new year!We Open  |
| January 28, 2015 until April 22, 2015. We are closed in the summer                                 |                              |

| UL Calendar                                                                           | Posted : 10/15/2014                |
|---------------------------------------------------------------------------------------|------------------------------------|
| Student organizations: Do you have an event coming up? Please put your information ir | n the UL Calendar. Go to this link |
| to submit events: http://getinvolved.louisiana.edu/node/109.                          |                                    |
| MENINGOCOCCAL AWARENESS 2014                                                          | Posted : 02/10/2014                |

MENINGOCOCCAL AWARENESS 2014

Attention!! Be on the alert. Late winter and early spring is the time of year that Meningococcal Meningitis is more frequent.

Read about it: Meningococcal VIS Statement

Any questions call Student Health Service at 482-5464.

| Student Wide Concert                                                                                      | Posted : 10/29/2013 |
|----------------------------------------------------------------------------------------------------|---------------------|
| Student Wide Concert at UL? Give us your feedback here!                                                   |                     |
| https://www.surveymonkey.com/s/5VFTGGNStudentWideConcert                                                  |                     |
| University of Louisiana - Lafayette Alcohol & Drug Policy                                                 | Posted : 08/28/2013 |
| In caring for the overall health and well-being of our entire campus community, the University of Louisia | ana at Lafayette    |
| utilizes an alcohol and drug policy. The current student alcohol and drug policy can be found at          |                     |

http://counselingandtesting.louisiana.edu/sites/counseling/files/alcohol%20policy%20for%20students.pdf a shark at an diday and a second and for all a build and design days and the set of some of the second building the second second sec discondense of feathering

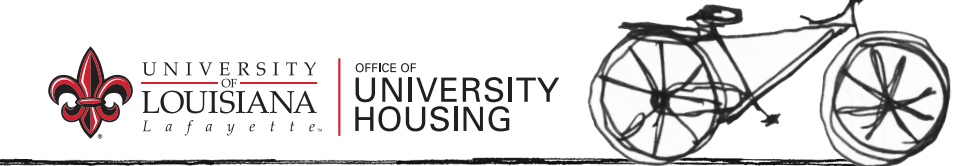

#### **Step 3: Enter the Portal**

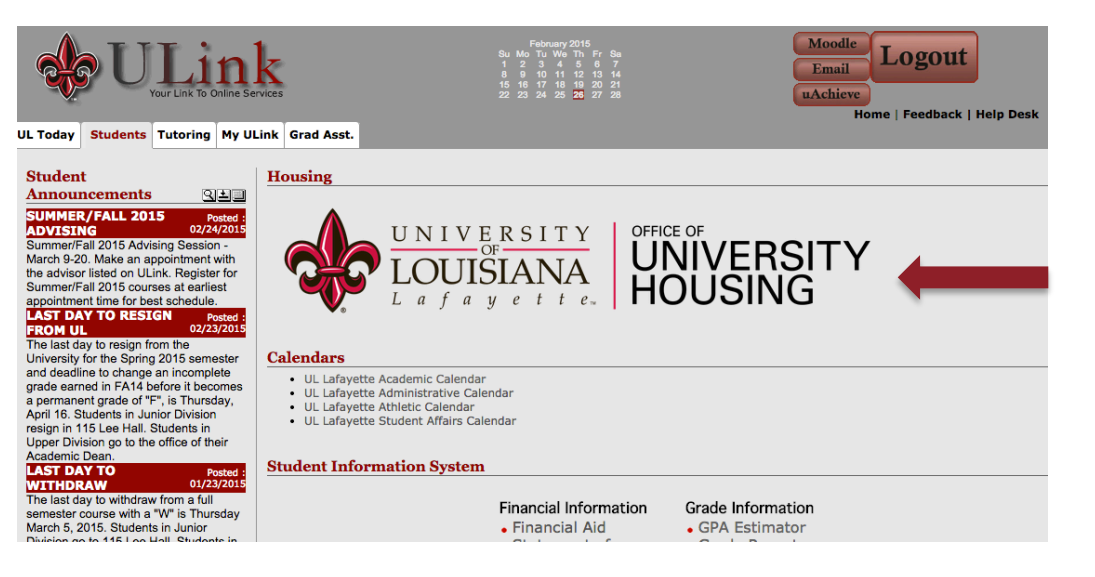

Now simply click the Housing logo to enter the Housing Portal.

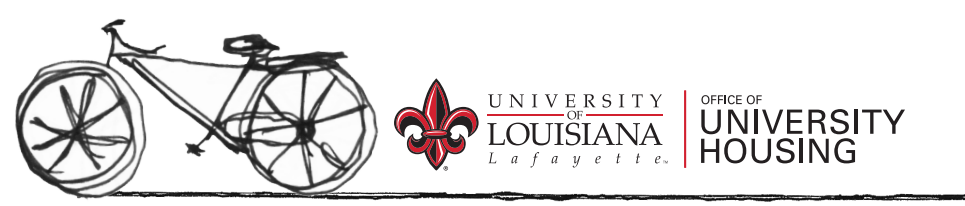

#### **Step 4: Student's Home Page**

Read through this page. Find the bold heading that fits your description.

Note: You have not applied for housing until the ENTIRE application has been completed and the payments have been made.

To start your application please click on the "Application" tab in the colored bar at the top of this page and select the term you wish to apply for. If you have any questions, please contact the Office of University Housing at oncampusliving@louisiana.edu or by calling our office

at 337-482-6471

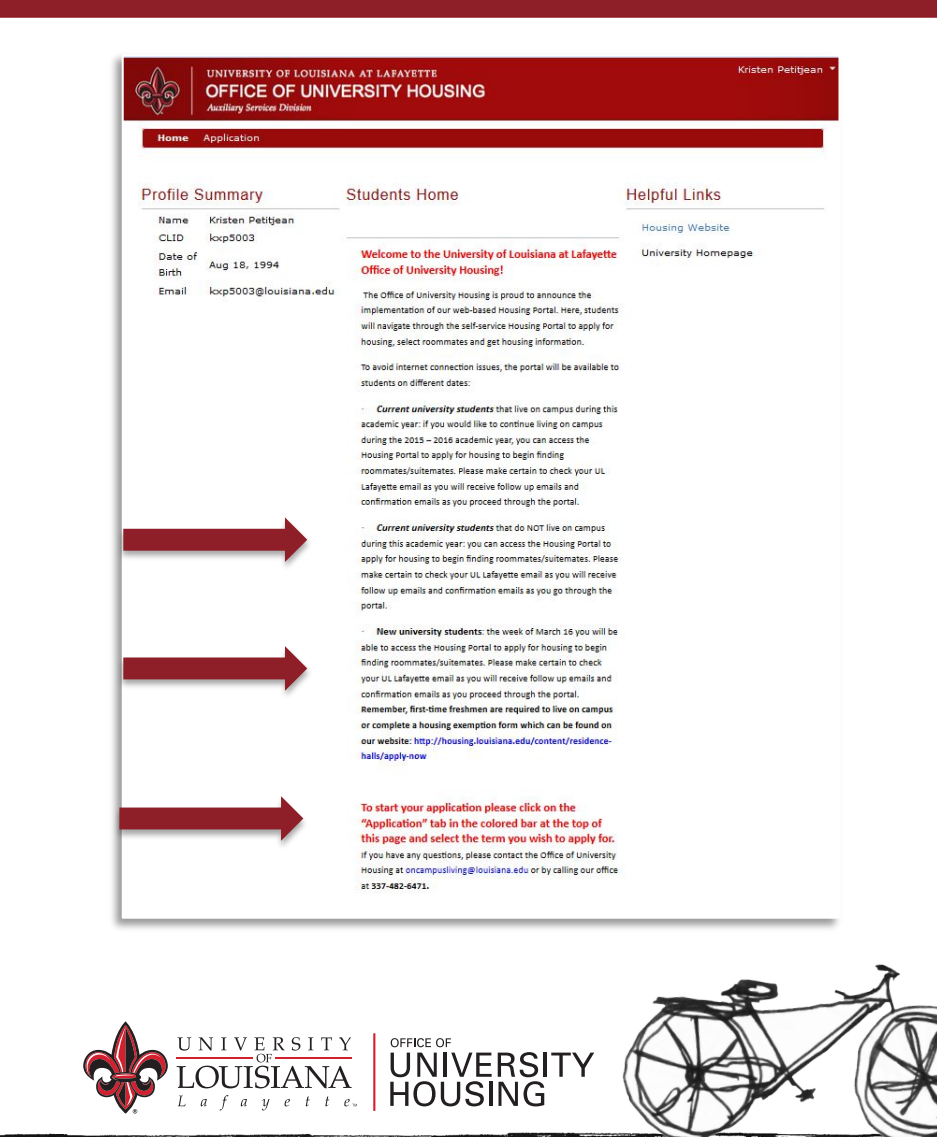

#### **Step 5: Terms Page**

| OFFICE OF UNIVERSITY HOUSING                                                                                                    | Kristen Petitjean                                    |
|----------------------------------------------------------------------------------------------------|------------------------------------------------------|
| Home Application                                                                                                    |                                                      |
| Terms                                                                                                    |                                                      |
| Residence Hall and Legacy Park Apartment Agreements are at least 10 months which                                                                                                   | is considered a term. Please make sure               |
| <ul> <li>12 month Legacy Park 2015-2016 (You want to live at Legacy Park apartments in have at least 30 credit hours to request this application.)</li> </ul>                      | from June, 2015 - May, 2016; you must                |
| <ul> <li>Academic Year 2015-2016 (You want to live in the Residence Halls or Legacy Pa<br/>2016; you must have 30 credit hours to request the Academic Year Legacy Park</li> </ul> | ark Apartments from August, 2015 - May,<br>c option) |
| Summer 2015 (You want to live in the Residence Halls from June 2015 - July 20     12 month Legacy Park 2015 - 2016                                                                 | 115)                                                 |
| Academic Year 2015 - 2016                                                                                                    |                                                      |
| Summer 2015                                                                                                    |                                                      |
| Please click continue to proceed with your application.                                                                                                    |                                                      |
| Save & Continue                                                                                                    |                                                      |
| ▲ ·                                                                                                    |                                                      |

Once you have selected the Application, this page appears. Select the appropriate application year.

- Academic Year (August-May)
- Calendar Year (June-May)
- Spring ONLY (January-May)

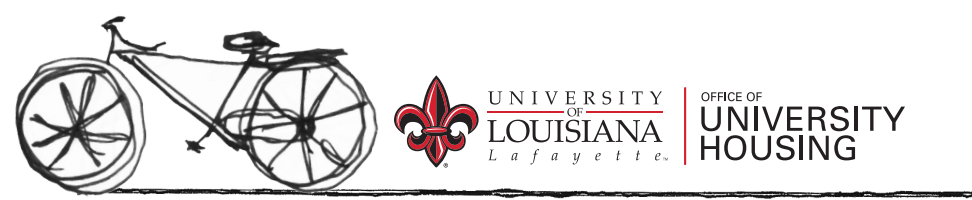

#### **Step 6: Welcome**

Read thoroughly. The menu bar located at the top of the screen will show you where you are in the application with a little arrow beneath it.

You cannot move forward in the application until you finish the screen you are currently on.

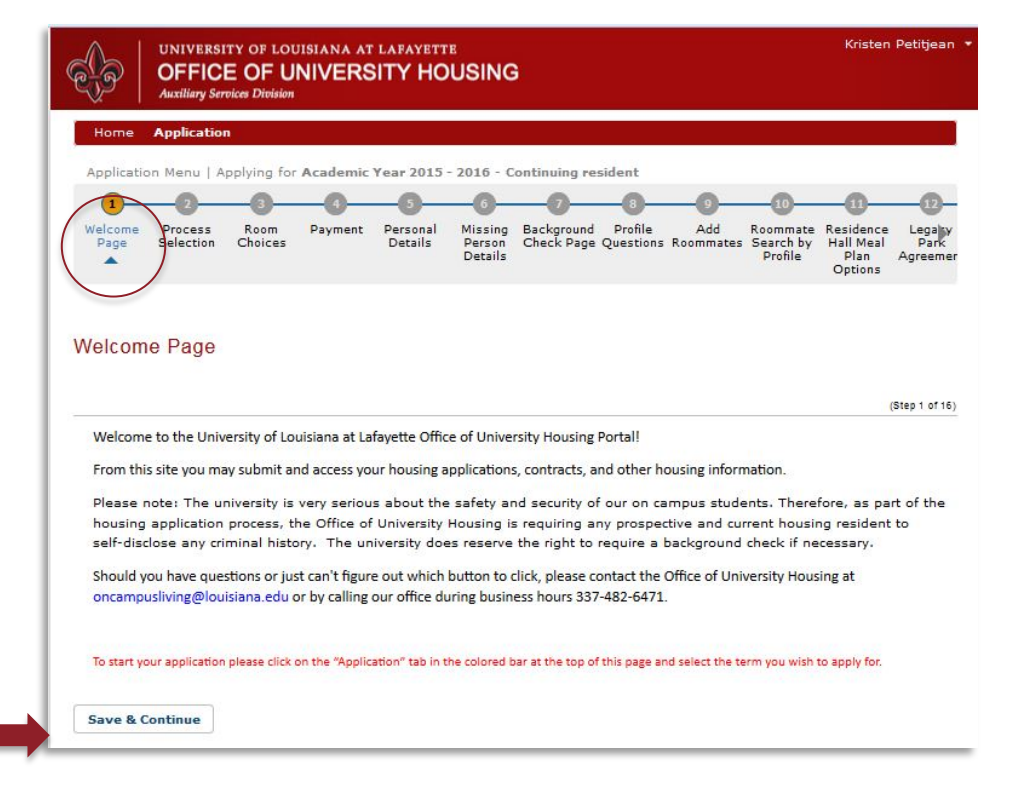

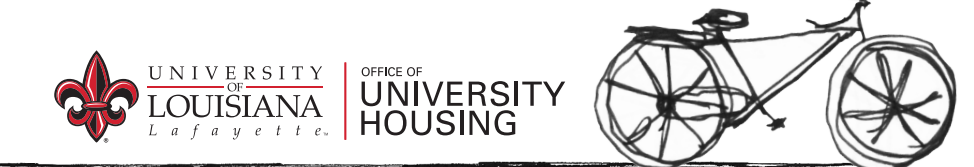

#### **Step 7: Process Selections Page**

| Area       Application         opplication Menu   Applying for Academic Year 2015 - 2016 - Continuing resident         opplication Menu   Applying for Academic Year 2015 - 2016 - Continuing resident         opplication       opplication         opplication Menu   Applying for Academic Year 2015 - 2016 - Continuing resident         opplication       opplication         opplication       opplication         opplication       opplication         opplication       opplication         opplication       opplication         opplication       Personal         Profile       Add         Profile       Add         Profile       Hall Meal         Profile       Park         Park       Park         Options       Options         Agreemer       Options         options       Options                                                                                                    | Arme       Application         poplication Menu   Applying for Academic Year 2015 - 2016 - Continuing resident         Image: Process Room Process Room Profile Roommate Residence Legaly Weldowne Profile Choices Weldowne Profile Details Details Details Check Page Questions Roommates Search by Hall Meal Profile Profile Profile Profile Profile Plan Options Agreemer         Decess Selection                                                                                                    | 6                                             | OFFICE<br>Auxiliary Servi | OF U                                | NIVERS                     | SITY HO                    | USING                        | 3                        |                      |                  |                                  |                                           |                            |
|----------------------------------------------------------------------------------------------------|----------------------------------------------------------------------------------------------------|-----------------------------------------------|---------------------------|-------------------------------------|----------------------------|----------------------------|------------------------------|--------------------------|----------------------|------------------|----------------------------------|-------------------------------------------|----------------------------|
| polication Menu   Applying for Academic Year 2015 - 2016 - Continuing resident<br>alcome<br>Page Process Room<br>Page Complete<br>Details Process Selection<br>Check Page Questions Roommates Search by<br>Profile Add<br>Profile Hall Meal<br>Profile Profile Profile Add<br>Profile Profile Profil | pplication Menu   Applying for Academic Year 2015 - 2016 - Continuing resident<br>alcome<br>Page<br>Process<br>Welcome Page<br>Complete<br>Completer<br>Completer<br>Completer                                                                                                    | Home                                          | Application               |                                     |                            |                            |                              |                          |                      |                  |                                  |                                           |                            |
| 1 2 3 4 5 6 7 8 9 00 11 12<br>elcome<br>Page Process Room Choices<br>Welcome Page<br>Complete Complete C    | Image: Page       Image: Process Room Page Complete       Payment Personal Details       Missing Parson Details       Background Profile Add Roommate Search by Profile Plan Options       Add Roommate Residence Hall Meal Parson Details       Legaly Parson Details         Occess Selection       Complete       Search by Profile       Add Roommate Residence Hall Meal Parson Details       Legaly Parson Details         Occess Selection       Search by Parson Details       Search by Details       Search by Parson Details       Search by Parson Details         Search by Parson Details       Search by Details       Search by Details       Search by Parson Details       Search by Parson Details         Search by Parson Details       Search by Details       Search by Details       Search by Parson Details       Search by Parson Details         Search by Parson Details       Search by Details       Search by Details       Search by Parson Details       Search by Parson Details                                                                                                    | pplicatic                                     | n Menu   Ap               | plying for                          | Academic                   | Year 2015                  | - 2016 - C                   | Continuing re            | sident               |                  |                                  |                                           |                            |
| Velcome<br>Page Process Room Choices Payment Personal Details Person Check Page Questions Roommates Search by Hall Meal Park<br>Welcome Page Complete                                                                                                    | Velcome<br>Page<br>Page<br>Velcome<br>Page<br>Velcome Page<br>Complete<br>Page<br>Velcome Page<br>Complete<br>Page<br>Velcome Page<br>Complete<br>Profile<br>Page<br>Complete<br>Page<br>Complete<br>Velcome Page<br>Complete<br>Velcome Page<br>Velcome Page<br>Complete<br>Velcome Page<br>Velcome Page<br>Velcome | 0                                             | 2                         |                                     | -0-                        | -0-                        | -6-                          | -0-                      | -0-                  | _0_              |                                  | _0_                                       | -02-                       |
| rocess Selection                                                                                                    | rocess Selection                                                                                                    | Velcome<br>Page                               | Process<br>Selection      | Room<br>Choices<br>e                | Payment                    | Personal<br>Details        | Missing<br>Person<br>Details | Background<br>Check Page | Profile<br>Questions | Add<br>Roommates | Roommate<br>Search by<br>Profile | Residence<br>Hall Meal<br>Plan<br>Options | Legary<br>Park<br>Agreemer |
|                                                                                                    | (Step 2 of 16)                                                                                                    | ocess                                         | Complete<br>Selectio      | n                                   |                            |                            |                              |                          |                      |                  |                                  |                                           |                            |
| Are you applying for a Residence Hall room or a Legacy Park Apartment?                                                                                                    |                                                                                                    | FOC ØSS<br>Are you                            | Complete<br>Selectio      | n<br>a Resider                      | nce Hall roo               | om or a Leg                | acy Park A                   | Apartment?               |                      |                  |                                  |                                           | (Step 2 of 16)             |
| Are you applying for a Residence Hall room or a Legacy Park Apartment?<br>Please choose which type of housing you are applying for:                                                                                                    | Please choose which type of housing you are applying for:                                                                                                    | FOC ESS<br>Are you<br>Please of               | Selectio                  | n<br>a Resider<br>type of h         | nce Hall roo<br>ousing you | om or a Leg<br>are applyir | acy Park A                   | Apartment?               |                      |                  |                                  |                                           | (Step 2 of 16)             |
| Are you applying for a Residence Hall room or a Legacy Park Apartment?<br>Please choose which type of housing you are applying for:<br>© Legacy Park                                                                                                    | Please choose which type of housing you are applying for:                                                                                                    | FOC ESS<br>Are you<br>Please o<br>© Le        | Selectio                  | N<br>a Resider<br>type of h         | nce Hall roo<br>ousing you | om or a Leg<br>are applyir | acy Park A                   | Apartment?               |                      |                  |                                  |                                           | (Step 2 of 16)             |
| Are you applying for a Residence Hall room or a Legacy Park Apartment?<br>Please choose which type of housing you are applying for:<br>© Legacy Park                                                                                                    | Please choose which type of housing you are applying for:<br>© Legacy Park                                                                                                    | FOCESS<br>Are you<br>Please o<br>© Le         | Selectio                  | N<br>a Resider<br>type of h         | nce Hall roo<br>ousing you | om or a Leg<br>are applyir | acy Park #                   | Apartment?               |                      |                  |                                  |                                           | (Step 2 of 16              |
| Are you applying for a Residence Hall room or a Legacy Park Apartment?<br>Please choose which type of housing you are applying for:<br>© Legacy Park<br>@ Residence Hall Room                                                                                                    | Please choose which type of housing you are applying for:<br>© Legacy Park<br>@ Residence Hall Room                                                                                                    | FOCESS<br>Are you<br>Please o<br>© Le<br>@ Re | Selectio                  | N<br>a Resider<br>type of h<br>Room | nce Hall roo<br>ousing you | m or a Leg<br>are applyir  | acy Park A                   | Apartment?               |                      |                  |                                  |                                           | (Step 2 of 16)             |

Choosing Residence halls (Rose Garden, Taft Street, Conference Center) or Legacy Park.

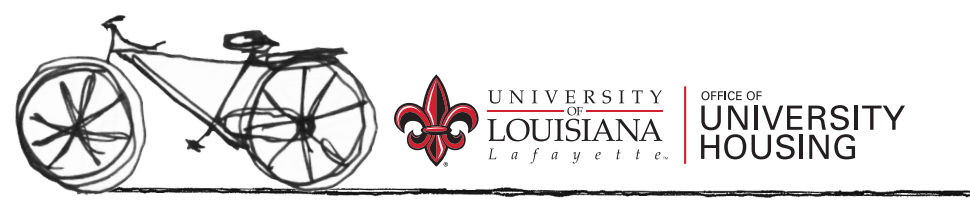

#### **Step 8: Room Choices**

There are single rooms (2 bedrooms & a shared bath) for 2 people And there are double rooms (2 bedrooms & a shared bath) for 4 people

Single rooms cost and additional \$300 private room pre-payment.

| Weigers       Porcess       Person are been and and are been are been a | Applicat                                                                                 | ion Menu   A                                                                                                    | opplying for                                                                                                    | Academic                                                                                                    | Year 2015                                                                                                    | - 2016 - 0                                                                                   | Continuing re                                                                                                | sident                                           | 0                                      | 0                                          |                                           | G                           |
|----------------------------------------------------------------------------------------------------|------------------------------------------------------------------------------------------|----------------------------------------------------------------------------------------------------|----------------------------------------------------------------------------------------------------|----------------------------------------------------------------------------------------------------|----------------------------------------------------------------------------------------------------|----------------------------------------------------------------------------------------------|----------------------------------------------------------------------------------------------------|--------------------------------------------------|----------------------------------------|--------------------------------------------|-------------------------------------------|-----------------------------|
| Step 3         Come Choices         There are two types of rooms available in our residence halls:         • Double Room:         • Traditional style rooms: have a roommate         • Suite-style rooms: have a roommate and 2 suitemates         • Single Room         • Traditional style rooms: do not have a roommate or a suitemate         • Suite-style rooms: do not have a roommate or a suitemate         • Suite-style rooms: do not have a roommate or a suitemate         • Suite-style rooms: do not have a roommate or a suitemate         If you are interested in a single room, there is a \$300 prepayment required to be able to request a single room. There is a single room, there is a single room, there is a single room, there is a single room, will be placed on the single room waiting list.         NOTE: Lving/Learning Communities will be suite-style double rooms only.         Are you interested in requesting a single room?         Single:                                                                                                    | Welcome<br>Page                                                                          | Process<br>Selection                                                                                                    | Room<br>Choices                                                                                                    | Payment                                                                                                    | Personal<br>Details                                                                                                    | Missing<br>Person<br>Details                                                                 | Background<br>Check Page                                                                                     | Profile<br>Questions                             | Add<br>Roommates                       | Roommate<br>Search by<br>Profile           | Residence<br>Hall Meal<br>Plan<br>Options | Leg:<br>Pa<br>Agree         |
| Site 31         There are two types of rooms available in our residence halls:         • Double Room:         • Traditional style rooms: have a roommate         • Suite-style rooms: have a roommate and 2 suitemates         • Single Room         • Traditional style rooms: do not have a roommate or a suitemate         • Suite-style rooms: do not have a roommate or a suitemate         • Suite-style rooms: do not have a roommate or a suitemate         • Suite-style rooms: do not have a roommate or a suitemate         • Suite-style rooms: do not have a roommate or a suitemate         If you are interested in a single room, there is a \$300 prepayment required to be able to request a single room. There is a single room, the single room waiting this request does NOT guarantee that you will be placed in a single room, the \$300 prepayment will be used toward the cost of whatever type of room you are assigned to and you will be placed on the single room waiting list.         NOTE: Living/Learning Communities will be suite-style double rooms only.         Are you interested in requesting a single room?         Single:       v         Yes       v         Save & Continue                                                                                                    | Room                                                                                     | Choices                                                                                                    |                                                                                                    |                                                                                                    |                                                                                                    |                                                                                              |                                                                                                    |                                                  |                                        |                                            |                                           |                             |
| There are two types of rooms available in our residence halls:  • Double Room: • Traditional style rooms: have a roommate • Suite-style rooms: have a roommate and 2 suitemates • Single Room • Traditional style rooms: do not have a roommate or a suitemate • Suite-style rooms: do not have a roommate or a suitemate If you are interested in a single room, there is a \$300 prepayment required to be able to request a single room. There is a single room, there is a single room waiting this request does NOT guarantee that you will be placed in a single room. There is a \$300 prepayment will be used toward the cost of whatever type of room you are assigned to and you will be placed on the single room waiting list. NOTE: Living/Learning Communities will be suite-style double rooms only. Are you interested in requesting a single room? Single: Yes Save & Continue                                                                                                    |                                                                                          |                                                                                                    |                                                                                                    |                                                                                                    |                                                                                                    |                                                                                              |                                                                                                    |                                                  |                                        |                                            |                                           | (Step 3 d                   |
| Save & Continue                                                                                                    | • S<br>If you<br>limited<br>single                                                       | o Guite St<br>ingle Room<br>• Traditio<br>• Suite-st<br>are intereste<br>number of s<br>room. If you                                    | nal style ro<br>yle rooms:<br>d in a singl<br>single room<br>do not rec                                               | oms: do no<br>do not hav<br>le room, th<br>is available<br>eive a sing                                                        | ot have a ro<br>re a roomm<br>ere is a \$30<br>. Therefore<br>le room, th                                                | oommate o<br>hate but ha<br>00 prepay<br>1, making<br>1e \$300 pre                           | or a suitema<br>ave 1 suitem<br>ment require<br>this request<br>epayment wil                                 | te<br>ate<br>d to be ab<br>does NOT<br>I be used | le to reque<br>guarantee<br>toward the | st a single<br>that you wil                | room. Ther<br>II be placed<br>tever type  | re is a<br>In a<br>of roor  |
|                                                                                                    | • S<br>If you<br>limited<br>single<br>you ar<br><b>NOTE:</b><br>Are you<br>Single<br>Yes | ingle Room<br>• Traditio<br>• Suite-st<br>are intereste<br>number of s<br>room. If you<br>a assigned to<br>Living/Learn<br>u interested | nal style ro<br>yle rooms:<br>id in a singl<br>single room<br>do not rec<br>o and you v<br>ting Commu<br>in requestir | oms: do no<br>do not hav<br>le room, th<br>as available<br>eive a sing<br>will be place<br><b>unities will</b><br>ng a single | ot have a ro<br>re a roomm<br>ere is a \$3<br>. Therefore<br>le room, the<br>ed on the si<br><b>be suite-st</b><br>room? | oommate o<br>nate but ha<br>00 prepay<br>1, making<br>e \$300 pro<br>ngle room<br>yle double | or a suitema<br>ave 1 suitem<br>ment require<br>this request<br>apayment wil<br>waiting list.<br>rooms only. | te<br>ate<br>d to be ab<br>does NOT<br>I be used | le to reque<br>guarantee<br>toward the | st a single<br>that you wil<br>cost of wha | room. The<br>II be placed<br>tever type o | re is a<br>lin a<br>of roor |

#### **Step 9: Payment**

| <b>E</b>             | UNIVERSI<br>OFFIC<br>Auxiliary Ser | TY OF LOU<br>E OF U<br>vices Division | NIVERS        | IAFAYETT            | OUSING                       | à                          |                          |                      |                  | Kristen                          | Petitjean 🔻                              |
|----------------------|------------------------------------|---------------------------------------|---------------|---------------------|------------------------------|----------------------------|--------------------------|----------------------|------------------|----------------------------------|------------------------------------------|
| Home                 | Applicatio                         | n                                     |               |                     |                              |                            |                          |                      |                  |                                  |                                          |
| Applicatio           | on Menu   A                        | pplying for                           | Academic      | Year 2015           | - 2016 - 0                   | ontinuing res              | ident                    |                      |                  |                                  |                                          |
| 0-                   |                                    |                                       | -4-           | -0-                 | _6_                          | _0_                        | -0-                      | -9-                  |                  | _0_                              | -0-                                      |
| Welcome<br>Page      | Process<br>Selection               | Room<br>Choices                       | Payment       | Personal<br>Details | Missing<br>Person<br>Details | Background<br>Check Page F | Hall<br>Preferences<br>4 | Profile<br>Questions | Add<br>Roommates | Roommate<br>Search by<br>Profile | Residence<br>Hall Mea<br>Plan<br>Options |
| Paymen               | it                                 |                                       |               |                     |                              |                            |                          |                      |                  | 9                                | (Step 4 of 16)                           |
| In order<br>process. | to process                         | a housing                             | application   | there are a         | a few fees                   | that must be               | paid befo                | ore you car          | proceed wi       | th the appl                      | ication                                  |
| • If                 | you are req                        | uesting a r                           | esidence ha   | all room (o         | ther than                    | a single) or a             | Legacy P                 | ark apartm           | ient, you ar     | e required t                     | to pay                                   |
| • If                 | you are req                        | uesting a r                           | esidence h    | all single ro       | oom, you a                   | are required t             | o pay the                | \$100 non-           | refundable       | application                      | fee, the                                 |
| \$1                  | 00 deposit,                        | and the \$                            | 300 single i  | room prepa          | ayment. (\$                  | 500 total)                 |                          |                      |                  |                                  |                                          |
| Once yo              | u have paid                        | these fee                             | s, you will b | e able to d         | ontinue w                    | ith the applica            | ation proce              | 255.                 |                  |                                  |                                          |
| Paymer               | t Amount (                         | \$)                                   |               |                     |                              |                            |                          |                      |                  |                                  |                                          |
| 300                  |                                    |                                       |               |                     |                              |                            |                          |                      |                  |                                  |                                          |
|                      |                                    |                                       |               |                     |                              |                            |                          |                      |                  |                                  |                                          |
| Pay Now              |                                    |                                       |               |                     |                              |                            |                          |                      |                  |                                  |                                          |
|                      |                                    |                                       |               |                     |                              |                            |                          |                      |                  |                                  |                                          |

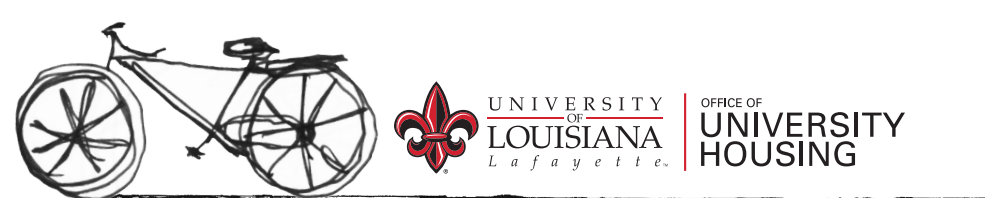

The room type you selected determines the amount you will pay.

- Base payment: \$200.
  - This is for the \$100 application fee and the \$100 deposit fee.
- If applying for a single room in the residence halls, an additional \$300 private room prepayment must be paid at this time to be considered for the single room.
  - Single room preferences pay \$500 all together.
- Click Pay Now once payment information has been entered.
- **Cannot** proceed with the application until the payment is received.

#### **Step 10: Personal Details**

Most of this page will be populated with the information from your ULink account. Check all information. If something is incorrect, call the Registrar's office to have that corrected and then check back with your application.

Emergency Contact Information. It will be the person we have on file to contact should any emergencies arise during the academic year.

Click Save & Continue

| <u>ک</u>                                                              | UNIVERSI<br>OFFICI<br>Auxiliary Ser     | TY OF LOU<br>E OF U | NIVERS              | IAFAYET                      |                           |                          |                      |                  |                                  | Krister                                   | Petitjear                  |
|-----------------------------------------------------------------------|-----------------------------------------|---------------------|---------------------|------------------------------|---------------------------|--------------------------|----------------------|------------------|----------------------------------|-------------------------------------------|----------------------------|
| Home                                                                  | Application                             | n                   |                     |                              |                           |                          |                      |                  |                                  |                                           |                            |
| Applicatio                                                            | on Menu   A                             | pplying for         | Academic            | Year 201                     | 5 - 2016 - Cor            | ntinuing re              | sident               | -                | -                                | -                                         | -                          |
| 0-                                                                    | -(2)                                    |                     |                     | -0-                          | -0-                       | -0-                      | -0-                  | -0-              | -00-                             | -0-                                       |                            |
| Welcome<br>Page                                                       | Process<br>Selection                    | Room<br>Choices     | Personal<br>Details | Missing<br>Person<br>Details | Background<br>Check Pagel | Hall<br>Preferences<br>2 | Profile<br>Questions | Add<br>Roommates | Roommate<br>Search by<br>Profile | Residence<br>Hall Meal<br>Plan<br>Options | Residen<br>Hall<br>Contrac |
| ersona                                                                | al Details                              | 5                   |                     |                              |                           |                          |                      |                  |                                  |                                           |                            |
|                                                                       |                                         |                     |                     |                              |                           |                          |                      |                  |                                  |                                           | (Step 4 of 1               |
| Last Nar<br>Petitjean<br>First Nar<br>Kristen<br>Middle I<br>Preferre | me:<br>n<br>me:<br>Name:<br>id Name/Nic | kname:              |                     |                              |                           |                          |                      |                  |                                  |                                           |                            |
| Persona<br>kxp500                                                     | al ID:<br>3                             |                     |                     |                              |                           |                          |                      |                  |                                  |                                           |                            |
| Gender                                                                |                                         |                     |                     |                              |                           |                          |                      |                  |                                  |                                           |                            |
| Date of 8/18/19                                                       | Birth:<br>194                           |                     |                     |                              |                           |                          |                      |                  |                                  |                                           |                            |
| Classific<br>Continu                                                  | ation:<br>ing resident                  |                     |                     |                              |                           |                          |                      |                  |                                  |                                           |                            |
| lailing Ac                                                            | ddress                                  |                     |                     |                              |                           |                          |                      |                  |                                  |                                           |                            |
| Email Ar<br>kxp5003                                                   | ddress:<br>3@louisiana                  | .edu                |                     |                              |                           |                          |                      |                  |                                  |                                           |                            |
| Cell Pho                                                              | one:                                    |                     |                     |                              |                           |                          |                      |                  |                                  |                                           |                            |
| Persona                                                               | Cells                                   |                     |                     |                              |                           |                          |                      |                  |                                  |                                           |                            |
|                                                                       | in Channe                               |                     |                     |                              |                           |                          |                      |                  |                                  |                                           |                            |

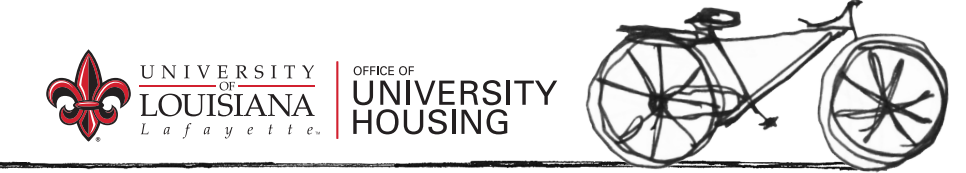

#### **Step 11: Missing Personal Details**

|                                                                                                    |                                       | E OF U          | NIVERS              | ITY H                        | DUSING                   |                          |                      |                  |                                  |                                           |                        |
|----------------------------------------------------------------------------------------------------|---------------------------------------|-----------------|---------------------|------------------------------|--------------------------|--------------------------|----------------------|------------------|----------------------------------|-------------------------------------------|------------------------|
|                                                                                                    | Auxiliary Ser                         | vices Division  |                     |                              |                          |                          |                      |                  |                                  |                                           |                        |
| Home                                                                                                    | Applicatio                            | n               |                     |                              |                          |                          |                      |                  |                                  |                                           |                        |
| Applicatio                                                                                                    | n Menu   A                            | pplying for     | Academic            | Year 2015                    | 5 - 2016 - Cor           | tinuing re               | sident               |                  |                                  |                                           |                        |
| 0-                                                                                                    |                                       |                 | -(4)                |                              |                          | -0-                      | _0_                  | _0_              |                                  | _0_                                       | -0                     |
| Velcome<br>Page                                                                                                    | Process<br>Selection                  | Room<br>Choices | Personal<br>Details | Missing<br>Person<br>Details | Background<br>Check Page | Hall<br>Preferences<br>2 | Profile<br>Questions | Add<br>Roommates | Roommate<br>Search by<br>Profile | Residence<br>Hall Meal<br>Plan<br>Options | Reside<br>Hal<br>Contr |
| issing                                                                                                    | Person                                | Details         |                     |                              |                          |                          |                      |                  |                                  |                                           |                        |
|                                                                                                    |                                       |                 |                     |                              |                          |                          |                      |                  |                                  |                                           | Step 5 of              |
|                                                                                                    |                                       |                 |                     |                              |                          |                          |                      |                  |                                  |                                           |                        |
| Relation                                                                                                    | ship:                                 |                 |                     |                              |                          |                          |                      |                  |                                  |                                           |                        |
| Street:                                                                                                    |                                       |                 |                     |                              |                          |                          |                      |                  |                                  |                                           |                        |
|                                                                                                    |                                       |                 |                     |                              |                          |                          |                      |                  |                                  |                                           |                        |
| 148 Coi                                                                                                    | in RD                                 |                 |                     |                              |                          |                          |                      |                  |                                  |                                           |                        |
| 148 Coi<br>Street 2:                                                                                                    | in RD                                 |                 |                     |                              |                          |                          |                      |                  |                                  |                                           |                        |
| 148 Coi<br>Street 2:                                                                                                    | in RD                                 |                 |                     |                              |                          |                          |                      |                  |                                  |                                           |                        |
| 148 Coi<br>Street 2:<br>City:<br>Rayne                                                                                          | in RD                                 |                 |                     |                              |                          |                          |                      |                  |                                  |                                           |                        |
| 148 Coi<br>Street 2:<br>City:<br>Rayne<br>State Pro                                                                             | in RD<br>:<br>ovince:                 |                 |                     |                              |                          |                          |                      |                  |                                  |                                           |                        |
| 148 Coi<br>Street 2:<br>City:<br>Rayne<br>State Pro                                                                             | in RD<br>:<br>ovince:                 |                 |                     |                              |                          |                          |                      |                  |                                  |                                           |                        |
| 148 Coi<br>Street 2:<br>City:<br>Rayne<br>State Pro<br>LA<br>Zip Code                                                           | ovince:                               |                 |                     |                              |                          |                          |                      |                  |                                  |                                           |                        |
| 148 Coi<br>Street 2:<br>City:<br>Rayne<br>State Pro<br>LA<br>Zip Code<br>70578                                                  | ovince:                               |                 |                     |                              |                          |                          |                      |                  |                                  |                                           |                        |
| 148 Coi<br>Street 2:<br>City:<br>Rayne<br>State Pro<br>LA<br>Zip Code<br>70578<br>Country:                                      | ovince:                               |                 |                     |                              |                          |                          |                      |                  |                                  |                                           |                        |
| 148 Coi<br>Street 2:<br>City:<br>Rayne<br>State Pro<br>LA<br>Zip Code<br>70578<br>Country:<br>US                                | ovince:                               |                 |                     |                              |                          |                          |                      |                  |                                  |                                           |                        |
| 148 Coi<br>Street 2:<br>City:<br>Rayne<br>State Pro<br>LA<br>Zip Code<br>70578<br>Country:<br>US<br>Phone:                      | ovince:                               |                 |                     |                              |                          |                          |                      |                  |                                  |                                           |                        |
| 148 Coi<br>Street 2:<br>City:<br>Rayne<br>State Pro<br>LA<br>Zip Code<br>70578<br>Country:<br>US<br>Phone:<br>337319            | ovince:                               |                 |                     |                              |                          |                          |                      |                  |                                  |                                           |                        |
| 148 Coi<br>Street 2:<br>City:<br>Rayne<br>State Pro<br>LA<br>Zip Code<br>70578<br>Country:<br>US<br>Phone:<br>337319<br>Phone M | ovince:<br>e:<br>6003<br>tobile Cell: |                 |                     |                              |                          |                          |                      |                  |                                  |                                           |                        |

#### Fill out page completely.

#### Click Save & Continue

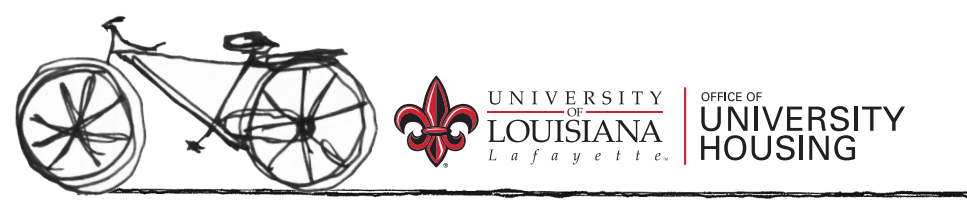

# **Step 12: Criminal History Self-Disclosure**

At this time, please disclose any criminal history you may have.

If you do not have a criminal history, please move to the next page.

| Home                                                       | Application                                                                                                    | n                                                                                                    |                                                                                                    |                                                                                                    |                                                                                                    |                                         |                                         |                                           |                                            |                                             |                                  |
|------------------------------------------------------------|----------------------------------------------------------------------------------------------------|----------------------------------------------------------------------------------------------------|----------------------------------------------------------------------------------------------------|----------------------------------------------------------------------------------------------------|----------------------------------------------------------------------------------------------------|-----------------------------------------|-----------------------------------------|-------------------------------------------|--------------------------------------------|---------------------------------------------|----------------------------------|
| Applicat                                                   | ion Menu   A                                                                                                    | pplying for                                                                                                    | Academic                                                                                                    | Year 201                                                                                             | 5 - 2016 - Con                                                                                                    | itinuing re                             | sident                                  |                                           |                                            |                                             |                                  |
| 0-                                                         |                                                                                                    |                                                                                                    | -(4)                                                                                                    |                                                                                                    | 6                                                                                                    | -0-                                     | _0_                                     | _0_                                       | -10-                                       | -0-                                         | -0-                              |
| Welcome<br>Page                                            | Process<br>Selection                                                                                                    | Room<br>Choices                                                                                                    | Personal<br>Details                                                                                                    | Missing<br>Person<br>Details                                                                         | Background<br>Check PageP                                                                                                | Hall<br>Preferences<br>2                | Profile<br>Questions                    | Add<br>Roommates                          | Roommate<br>Search by<br>Profile           | Residence<br>Hall Meal<br>Plan<br>Options   | Residen<br>Hall<br>Contrac       |
| Backgr                                                     | ound Che                                                                                                    | eck Pag                                                                                                    | е                                                                                                    |                                                                                                    |                                                                                                    |                                         |                                         |                                           |                                            |                                             |                                  |
|                                                            |                                                                                                    |                                                                                                    |                                                                                                    |                                                                                                    |                                                                                                    |                                         |                                         |                                           |                                            |                                             |                                  |
| The un<br>Housin<br>to cond                                | iversity is ver<br>g requires an<br>luct a backgr                                                                                                    | ry serious any prospect                                                                                                    | about the s<br>live and cur<br>c and the fa                                                                                                    | afety and<br>rent housi<br>ailure to d                                                               | security of ou<br>ng resident to<br>isclose this ini                                                                     | ir on camp<br>o self-disc<br>formation  | ous studen<br>lose any cr<br>may result | s. Therefor<br>iminal histo<br>in immedia | e, the Offic<br>ry. The un<br>ate termina  | ce of Unive<br>iversity has<br>ation of the | rsity<br>the right<br>housing    |
| The un<br>Housin<br>to cond<br>contrac                     | iversity is ver<br>g requires an<br>luct a backgr<br>t as well as p                                                                                     | ry serious a<br>ny prospect<br>ound check<br>possible un                                                                                                | about the s<br>ive and cur<br>c and the fa<br>iversity disc                                                                                    | afety and<br>rent housi<br>ailure to d<br>ciplinary a                                                | security of ou<br>ng resident to<br>isclose this ini<br>ction.                                                           | ir on camp<br>o self-disc<br>formation  | ous studen<br>lose any cr<br>may result | s. Therefor<br>iminal histo<br>in immedia | e, the Offic<br>ry. The un<br>ate termina  | ce of Unive<br>iversity has<br>ation of the | rsity<br>the right<br>housing    |
| The un<br>Housin<br>to cond<br>contrac<br>Have y           | iversity is ver<br>g requires an<br>luct a backgr<br>t as well as p<br>ou ever been                                                                     | ry serious a<br>ny prospect<br>ound check<br>possible un<br>n convicted                                                                                 | about the s<br>tive and cur<br>c and the fa<br>iversity disc<br>or plead go                                                                    | afety and<br>rent housi<br>ailure to d<br>ciplinary a<br>uilty to a f                                | security of ou<br>ng resident to<br>isclose this ini<br>ction.<br>elony?                                                 | ir on camp<br>o self-disc<br>formation  | ous studen<br>lose any cr<br>may result | s. Therefor<br>iminal histo<br>in immedia | e, the Offic<br>ry. The un<br>ate termina  | ce of Unive<br>iversity has<br>ation of the | rsity<br>the righ<br>housing     |
| The un<br>Housin<br>to cond<br>contrac<br>Have y           | iversity is ver<br>g requires an<br>luct a backgr<br>t as well as p<br>ou ever been<br>If yes, p                                                        | ry serious a<br>ny prospect<br>ound check<br>possible un<br>n convicted                                                                                 | about the s<br>ive and cur<br>c and the fa<br>iversity disc<br>or plead go<br>ain the situ                                                     | afety and<br>rent housi<br>ailure to d<br>ciplinary a<br>uilty to a f<br>uation. (co                 | security of ou<br>ng resident to<br>isclose this ini<br>ction.<br>elony?<br>mment box)                                   | ir on camp<br>o self-discl<br>formation | ous studen<br>lose any cr<br>may result | s. Therefor<br>iminal histo<br>in immedia | e, the Offic<br>iry. The un<br>ate termina | ce of Unive<br>iversity has<br>ation of the | rsity<br>the right<br>housing    |
| The un<br>Housin<br>to cont<br>contrac<br>Have y           | iversity is ver<br>g requires an<br>luct a backgr<br>t as well as p<br>ou ever been<br>If yes, p<br>If no, sk                                           | ny serious a<br>ny prospect<br>ound check<br>possible un<br>n convicted<br>please expl<br>cip to next                                                   | about the s<br>tive and cur<br>c and the fa<br>iversity disc<br>or plead gu<br>ain the situ<br>question.                                       | afety and<br>rent housi<br>ailure to d<br>ciplinary a<br>uilty to a f<br>uation. (co                 | security of ou<br>ng resident to<br>isclose this ini<br>ction.<br>elony?<br>mment box)                                   | ir on camp<br>o self-disc<br>formation  | ous studen<br>lose any cr<br>may result | s. Therefor<br>iminal histo<br>in immedia | e, the Offic<br>ry. The un<br>ate termina  | ce of Unive<br>iversity has<br>ation of the | rsity<br>the righ<br>housing     |
| The un<br>Housin<br>to cond<br>contrac<br>Have y<br>Have y | iversity is ver<br>g requires an<br>luct a backgr<br>t as well as p<br>ou ever been<br>If yes, p<br>If no, sk<br>ou ever been                           | ry serious a<br>ound check<br>possible un<br>a convicted<br>please expl<br>cip to next<br>a convicted                                                   | about the s<br>ive and cur<br>c and the fa<br>iversity disc<br>or plead gu<br>ain the situ<br>question.<br>or plead gu                         | afety and<br>rent housi<br>ailure to d<br>ciplinary a<br>uilty to a f<br>uation. (co<br>uilty to a s | security of ou<br>ng resident to<br>isclose this ini<br>ttion.<br>elony?<br>mment box)<br>exual offense                  | or on camp<br>o self-discl<br>formation | ous studen<br>lose any cr<br>may result | s. Therefor<br>iminal histo<br>in immedia | e, the Offic<br>ry. The un<br>ate termina  | ce of Unive<br>iversity has<br>ation of the | rsity<br>the right<br>housing    |
| The un<br>Housin<br>to conc<br>contrac<br>Have y<br>Have y | iversity is ver<br>g requires an<br>luct a backgn<br>t as well as p<br>ou ever been<br>If yes, p<br>If no, sk<br>ou ever been<br>If yes, p              | ny serious a<br>ny prospect<br>ound check<br>possible un<br>n convicted<br>please expl<br>cip to next<br>n convicted                                    | about the s<br>ive and cur<br>c and the fa<br>iversity dist<br>or plead gu<br>ain the situ<br>question.<br>or plead gu<br>ain the situ         | afety and<br>rent housi<br>ailure to d<br>ciplinary a<br>uilty to a f<br>uation. (co<br>uation. (co  | security of ou<br>ng resident to<br>isclose this ini<br>ttion.<br>elony?<br>mment box)<br>exual offense<br>mment box)    | or on camp<br>o self-discl<br>formation | ous studen<br>lose any cr<br>may result | s. Therefor<br>iminal histo<br>in immedia | e, the Offic<br>ry. The un<br>ate termina  | ce of Unive<br>iversity has<br>ation of the | rsity<br>: the righ<br>: housing |
| The un<br>Housin<br>to cond<br>contrac<br>Have y<br>Have y | iversity is ver<br>g requires an<br>luct a backgr<br>t as well as p<br>ou ever been<br>If yes, p<br>If no, sk<br>ou ever been<br>If yes, p<br>If no, sk | ny serious a<br>ny prospect<br>possible un<br>n convicted<br>vilease expl<br>cip to next<br>n convicted<br>vilease expl<br>vilease expl<br>vilease expl | about the s<br>ive and cur<br>c and the fa<br>iversity disc<br>or plead gu<br>ain the situ<br>question.<br>or plead gu<br>ain the situ<br>page | afety and<br>rent housi<br>ailure to d<br>ciplinary a<br>uilty to a f<br>uation. (co<br>uilty to a s | security of ou<br>ng resident to<br>isclose this ini<br>ttion.<br>elony?<br>mment box)<br>rexual offense<br>mment box)   | or on camp<br>o self-disc<br>formation  | ous studen<br>lose any cr<br>may result | is. Therefor                              | e, the Offii<br>ry. The un<br>ate termina  | ce of Unive<br>iversity has<br>ation of the | rsity<br>⊨ the righ<br>⊧ housing |
| The un<br>Housin<br>to conc<br>contrac<br>Have y<br>Have y | iversity is ver<br>g requires an<br>fuct a backgr<br>t as well as p<br>ou ever been<br>If yes, p<br>If no, sk<br>ou ever been<br>If yes, p<br>If no, sk | ry serious a<br>ny prospect<br>ound check<br>possible un<br>n convicted<br>please expl<br>dip to next<br>n convicted<br>please expl                     | about the s<br>ive and cur<br>c and the fa<br>iversity disc<br>or plead g<br>ain the situ<br>question.<br>or plead g<br>ain the situ<br>page   | afety and<br>rent housi<br>allure to d<br>ciplinary a<br>uilty to a f<br>uation. (co<br>uilty to a s | security of ou<br>ng resident to<br>isclose this ini-<br>tition.<br>elony?<br>mment box)<br>eexual offense<br>mment box) | ir on camp<br>o self-disci<br>formation | ous studen<br>lose any cr<br>may resul  | s. Therefor<br>minal histo<br>in immedia  | e, the Offii<br>ry. The un<br>ate termina  | ce of Unive<br>iversity has<br>ation of the | rsity<br>: the righ<br>: housing |

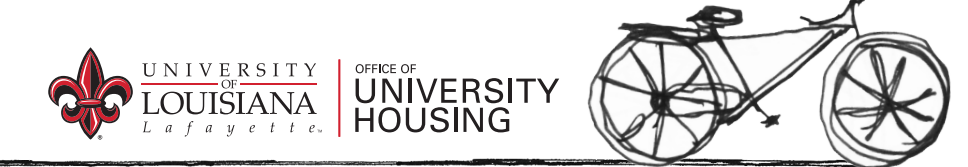

#### **Step 13: Hall Preferences**

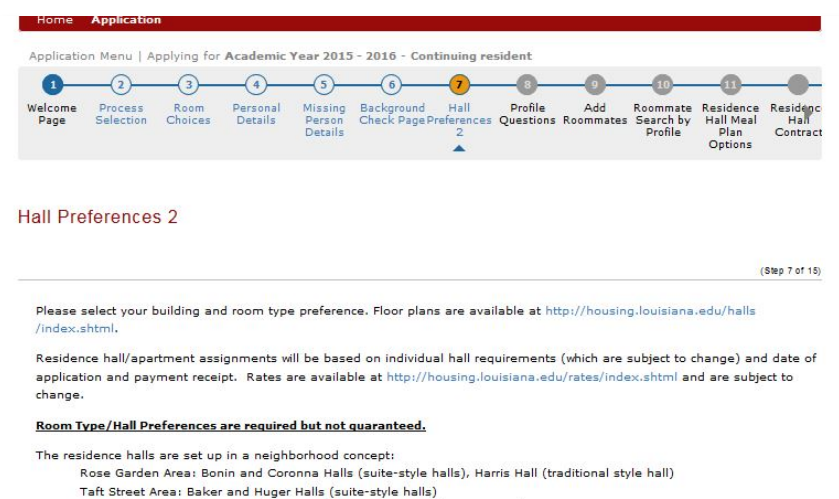

Upperclassmen/Graduate Students: Conference Center and Legacy Park Apartments

Preference 1

| Telefence I                     |   |
|---------------------------------|---|
| Conference Center - Double Room | - |
| Preference 2                    |   |
| Huger Hall - Double Room        | - |
| Preference 3                    |   |
| Harris Hall - Double Room       | - |
| Preference 4                    |   |
| Legacy Park - 2BR               | - |
| Preference 5                    |   |
| Legacy Park - 3BR               | • |
| Preference 6                    |   |
| Legacy Park - 1BR Shared        | - |
| Preference 7                    |   |
| Legacy Park - 1BR Private       |   |
|                                 |   |

The Housing Office will try to accommodate any request; however, if it is not possible, you will be assigned to first available

\*Hall Preference page for upperclassmen (30 hours and more).

This is where you make your room preference selection.

- Click the drop down arrow next to each preference.
- Put your first preference in the first drop down box, and so on.
- If you are an upperclassmen, you may choose from the Taft Street area, the Conference Center, and Legacy Park Apartments.

Click Save & Continue

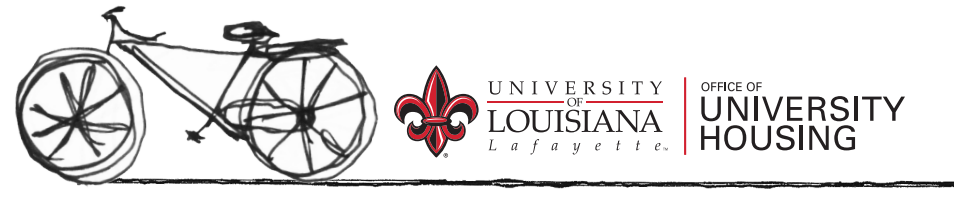

## **Step 14: Profile Questions**

This is where you list what you're interests and habits are. If you do not have a roommate choice in mind, or if you and your roommate decide not to live together anymore, this is how our system finds you a roommate. It compares your profile answers to other residents in need of a roommate. Our system tries to find you a best match for your profile questions.

- Answer yes or no on the drop down menu style questions
- Slide the adjustable bar on the rating scale questions

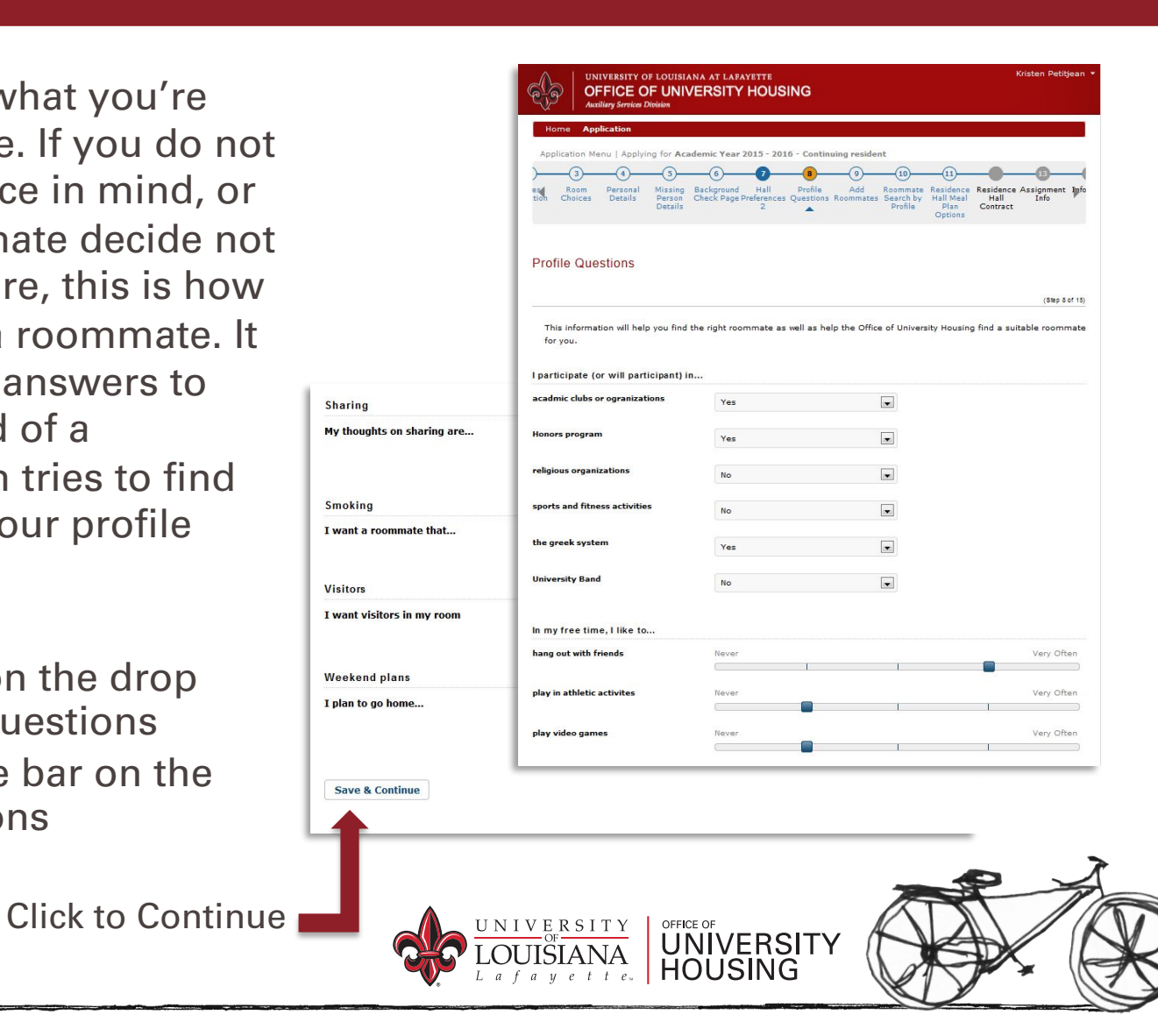

#### **Step 15: Add Roommates**

| Home                                                                                                    | Application                                                                                                    |                                                                                                    |                                                                                                    |                                                                                                    |                                                                                                    |                                                                                                    |                                                                                                 |                                                                                                    |                                                                                       |                                                                        |                                              |
|----------------------------------------------------------------------------------------------------|----------------------------------------------------------------------------------------------------|----------------------------------------------------------------------------------------------------|----------------------------------------------------------------------------------------------------|----------------------------------------------------------------------------------------------------|----------------------------------------------------------------------------------------------------|----------------------------------------------------------------------------------------------------|-------------------------------------------------------------------------------------------------|----------------------------------------------------------------------------------------------------|---------------------------------------------------------------------------------------|------------------------------------------------------------------------|----------------------------------------------|
|                                                                                                    |                                                                                                    |                                                                                                    |                                                                                                    |                                                                                                    |                                                                                                    | 212                                                                                                   |                                                                                                 |                                                                                                    |                                                                                       |                                                                        |                                              |
| Applica                                                                                                    | ation Menu   Ap                                                                                                    | oplying for                                                                                                    | Academic                                                                                                    | Year 2015                                                                                                    | - 2016 - Cor                                                                                                    | ntinuing re                                                                                           | sident                                                                                          | •                                                                                                  | $\sim$                                                                                | 0                                                                      |                                              |
| U algan                                                                                                    | (2)                                                                                                    |                                                                                                    | (4)                                                                                                    |                                                                                                    | Backersund                                                                                                    |                                                                                                    | Brefile                                                                                         | 9                                                                                                  |                                                                                       |                                                                        | Resident                                     |
| Page                                                                                                    | Welcome Page<br>Complete                                                                                                    | Choices                                                                                                    | Details                                                                                                    | Person<br>Details                                                                                                    | Check Page                                                                                                    | Preferences<br>2                                                                                      | Questions                                                                                       | Roommates                                                                                          | Search by<br>Profile                                                                  | Hall Meal<br>Plan<br>Options                                           | Hall<br>Contract                             |
| Add R                                                                                                    | oommates                                                                                                    |                                                                                                    |                                                                                                    |                                                                                                    |                                                                                                    |                                                                                                    |                                                                                                 |                                                                                                    |                                                                                       |                                                                        |                                              |
|                                                                                                    |                                                                                                    |                                                                                                    |                                                                                                    |                                                                                                    |                                                                                                    |                                                                                                    |                                                                                                 |                                                                                                    |                                                                                       | 3                                                                      | (Step 9 of 15)                               |
| applie<br>Pleas<br>will be<br>locatio<br>be gu<br>NOTE<br>You a                                                                                                    | ed for the same<br>e note that roc<br>a considered wi<br>on. Every effor<br>warantted as all<br>: Your request<br>ore NOT require                                                                                                    | e term, yo<br>ommate re<br>here both<br>rt is made<br>l assignme<br>ed roomm<br>ed to choor                                                                                                    | equests, and<br>residents hi<br>to honor ro<br>ants are bas<br>ate MUST h<br>se a preferr                                                        | e able to f<br>d all select<br>ave reque<br>commate<br>sed on spa<br>ave applie<br>red roomm                                                                                                    | ind them in t<br>table housing<br>sted each oth<br>and/or reside<br>ace availabilit<br>ed for housin<br>nate. If you o                    | ne possible<br>ner and bo<br>ince hall/a<br>ty and orde<br>g for you t<br>do not hav                  | must be m<br>th meet th<br>partment r<br>er that app<br>o be able f<br>e a roomm                | utual to be<br>e requirem<br>equests; ho<br>lications an<br>o search fo<br>nate reques             | honored. (<br>ents for you<br>owever, you<br>d deposits<br>or him/her.<br>t, please u | Only mutua<br>or requests<br>are receive<br>se the "Co                 | l requests<br>d<br>cannot<br>d.<br>ntinue″   |
| Applie<br>Please<br>will be<br>location<br>be gu<br>NOTE<br>You a<br>buttor                                                                                                    | e note that roc<br>a considered wi<br>on. Every effor<br>warantted as all<br>: Your request<br>ore NOT require<br>n at the bottom<br>and Roommate                                                                                                    | e term, yo<br>ommate re-<br>here both<br>it is made<br>assignme<br>ed roomm<br>ad to choor<br>n of the pr<br>S                                                                                                    | equests, and<br>residents hi<br>to honor ro<br>ents are bas<br>ate MUST h<br>se a preferr<br>age to proce                                        | e able to f<br>d all select<br>ave reque<br>soommate :<br>soommate :<br>soommate | ind them in t<br>table housing<br>sted each oth<br>and/or reside<br>acce availabilit<br>ad for housin<br>mate. If you o                   | ne possible<br>options, i<br>her and bo<br>ince hall/a<br>cy and orde<br>g for you t<br>do not hav    | must be m<br>th meet th<br>partment r<br>er that app<br>o be able t<br>e a roomm                | utual to be<br>e requirem<br>equests; ho<br>lications an<br>to search fo<br>late reques            | honored. (<br>ents for you<br>owever, you<br>d deposits<br>or him/her.<br>t, please u | Only mutua<br>ur requests<br>are receive<br>se the "Co                 | l requests<br>rd<br>cannot<br>rd.<br>ntinue" |
| applie<br>Pleas<br>will be<br>locatik<br>be gu<br>NOTE<br>You a<br>buttor<br>Accepte<br>You c<br>Request                                                                                                    | e note that roc<br>a considered with<br>on. Every effor<br>arranted as all<br>arranted as all<br>the NOT request<br>are NOT require<br>n at the botton<br>and Roommate<br>urrently have r<br>ted Roommat                                                                                                    | e term, yo<br>ommate re-<br>here both in<br>rt is made<br>l assignme<br>ed roomm<br>ad to choose<br>n of the pa<br>s<br>no accepte<br>tes                                                                                           | u will not be<br>residents hi<br>to honor re<br>ants are bas<br>ate MUST h<br>se a preferr<br>age to proce<br>d roommate                         | e able to f<br>d all select<br>ave reque<br>bommate is<br>sed on spili<br>red roomm<br>aed.<br>es. You ca                                                                                                    | ind them in t<br>table housing<br>sted each oth<br>and/or reside<br>ace availabilit<br>ad for housin<br>mate. If you o<br>in search for   | ne possible<br>g options, i<br>ence hall/a<br>g for you t<br>do not hav                               | must be m<br>th meet th<br>partment n<br>er that app<br>o be able t<br>e a roomm<br>s using the | utual to be<br>e requirem<br>equests; ho<br>lications an<br>no search fo<br>late reques<br>n menu. | honored. (<br>ents for yor<br>owever, you<br>deposits<br>or him/her.<br>t, please u   | Only mutua<br>ur requests<br>ir requests<br>are receive<br>se the "Coi | l requests<br>id<br>cannot<br>id.<br>ntinue" |
| applie<br>Please<br>will be<br>locatie<br>be gu<br>NOTE<br>You a<br>buttor<br>Accepte<br>You c<br>Request                                                                                                    | ed for the same<br>e note that rook<br>a considered with<br>on. Every effor<br>arantted as all<br>: Your request<br>are NOT require<br>in at the bottom<br>ed Roommate<br>urrently have r<br>ted Roommate<br>have no roommate                                                                                                    | e term, yo<br>ommate re-<br>here both<br>rt is made<br>I assignme<br>ed roomm<br>ad to choose<br>n of the pa<br>s<br>s<br>to accepte<br>tes                                                                                         | u will not be<br>equests, and<br>residents hi<br>to honor re<br>ents are bas<br>ate MUST h<br>se a prefer<br>age to proce<br>d roommate<br>sts.  | e able to f<br>d all select<br>ave reque<br>sommate<br>sed on spi<br>ave applie<br>red roomm<br>sed.                                                                                                    | ind them in t<br>table housing<br>sted each oth<br>ace availabilit<br>ad for housin<br>nate. If you o<br>n search for                     | ne possible<br>goptions, i<br>her and bo<br>innec halfag<br>ty and orde<br>g for you t<br>do not hav  | must be m<br>th meet th<br>partment r<br>er that app<br>o be able f<br>e a roomm                | utual to be<br>e requirem<br>quests; h<br>lications an<br>o search fo<br>late reques<br>: menu.    | honored. ()<br>ents for you<br>wever, you<br>d deposits<br>or him/her.<br>t, please u | Dnly mutua<br>ur requests<br>are receive<br>se the "Co                 | l requests<br>id<br>cannot<br>id.<br>ntinue" |
| applie<br>Pleas<br>will be<br>location<br>be gu<br>NOTE<br>You a<br>button<br>Accepte<br>You c<br>Request<br>You h<br>Search 1                                                                                                    | ed for the same<br>e note that roce<br>a considered with the same<br>on . Every effort<br>arantted as all<br>i Your request<br>are NOT require<br>an at the botton<br>ed Roommate<br>uurrently have r<br>ted Roommat<br>have no roommate                                                                                                    | e term, yoo<br>ommate re<br>here both<br>rt is made<br>a ssignme<br>ed roomm<br>ad to choon<br>n of the pa<br>s<br>s<br>o accepte<br>tes<br>hate reque<br>es                                                                        | u will not be<br>equests, and<br>residents hi<br>to honor re-<br>ents are bas<br>ate MUST h<br>se a prefer<br>age to proce<br>d roommate<br>sts. | e able to f<br>d all select<br>ave reque<br>sommate<br>sed on spi<br>iave appli-<br>red roomm<br>sed.                                                                                                    | ind them in t<br>table housing<br>sted each oth<br>and/or reside<br>ace availabilit<br>ad for housin<br>nate. If you o<br>in search for   | ne possible<br>g options, n<br>ener and bo<br>nere halfag<br>zy and orde<br>g for you t<br>do not hav | must be m<br>th meet th<br>partment r<br>er that app<br>o be able t<br>e a roomm                | utual to be<br>e requirem<br>quests; ho<br>lications an<br>o search fo<br>late reques<br>e menu.   | honored. (<br>ents for you<br>owever, you<br>d deposits<br>or him/her.<br>t, please u | Only mutua<br>ur requests<br>are receive<br>se the "Coi                | l requests<br>d<br>cannot<br>d.<br>ntinue"   |
| applie<br>applie<br>Pleas<br>will be<br>gu<br>NOTE<br>You a<br>buttor<br>You a<br>Accepte<br>You c<br>You c<br>Search 1<br>Search 1<br>Search 2<br>Search 2 | ed for the same<br>e note that roce<br>a considered with a considered with<br>caranted as all<br>i Your request<br>in at the botton<br>at the botton<br>at the bott | e term, you<br>mmate remember to both in<br>there both in<br>the both in<br>the same of the part<br>and to choose<br>an of the part<br>so accepter<br>tes<br>mate reque<br>es<br>es by deta<br>es by deta<br>es by off<br>at by pof | u will not b<br>requests, and<br>residents hit<br>to honor rc<br>ants are bas<br>ate MUST h<br>se a prefer<br>age to proce<br>d roommate<br>sts. | e able to f<br>d all select<br>ave reque<br>sed on spin<br>ave applin<br>red roomm<br>sed.<br>es. You ca<br>etails<br>is<br>e question                                                                                                    | ind them in t<br>table housing<br>stade each oth<br>and/or reside<br>acce availabilit<br>and for housin<br>in search for<br>in search for | ne possible<br>options, i<br>ser and boi<br>ince hall/aj<br>y and orde<br>g for you t<br>do not hav   | must be m<br>th meet th<br>partment n<br>or that app<br>o be able t<br>e a roomm                | utual to be<br>e requirem<br>equests; h<br>lications an<br>o search fc<br>late reques              | honored. (<br>ents for yo<br>www.you<br>d deposits<br>ir him/her.<br>t, please u      | Only mutua<br>ur requeste<br>r requests<br>are receive<br>se the "Co:  | l requests<br>d<br>cannot<br>d.<br>ntinue"   |

All requests must be mutual to be honored. Only mutual requests ther and both meet the requirements for your requested dence hall/spartment requests; however, your requested dence hall/spartment requests; however, your requests cannot dire and deposits are received.
 All requests must be mutual. Once a roommate request is sent, it must then be accepted by the other person. If accepted,

UNIVERSITY

roommate.

school starts.

the request will be under the "Accepted Roommates" section.

This is the page where you may choose a

You may only choose a roommate who

has already completed their housing application. You may select or change

roommates up until 2 weeks before

 If you requested someone and they haven't accepted yet, it will appear under the "Requested Roommates" section.

 If you have someone in mind, you may go to the "Search for Roommates" section and click on the "search for roommates by detail" link.

### **Step 16.1:Search By Details**

If you have a specific roommate in mind, and they have all ready applied on the housing portal you may search for them by their username.

| OFFICE<br>Auxiliary Service                         | OF LOUISIANA AT LAF                            | HOUSING                            |                                  |                                           |                               | к                  | risten Peti | tjean        |
|-----------------------------------------------------|------------------------------------------------|------------------------------------|----------------------------------|-------------------------------------------|-------------------------------|--------------------|-------------|--------------|
| Home Application                                    |                                                |                                    |                                  |                                           |                               |                    |             |              |
| Application Menu   App                              | lying for Academic Year                        | 2015 - 2016 - Contin               | uing <mark>r</mark> eside        | nt                                        |                               |                    |             |              |
| )(5                                                 |                                                |                                    |                                  |                                           | -0-                           | _0_                | _0_         |              |
| m Personal Missing<br>ces Details Person<br>Details | Background Hall<br>Check Page Preferences<br>2 | Profile Add<br>Questions Roommates | Roommate<br>Search by<br>Profile | Residence<br>Hall Meal<br>Plan<br>Options | Residence<br>Hall<br>Contract | Assignment<br>Info | Info Page   | Appl<br>Canc |
| Add Roommates -                                     | Search By Detai                                | ls                                 |                                  |                                           |                               |                    | (Step S     | of 15)       |
| You will need to know                               | your requested roomma                          | ate(s) CLID to continu             | e with this p                    | part of the a                             | application                   | process.           |             |              |
|                                                     |                                                |                                    |                                  |                                           |                               |                    |             |              |
| Search                                              |                                                |                                    |                                  |                                           |                               |                    |             |              |

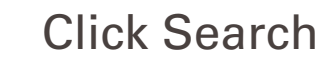

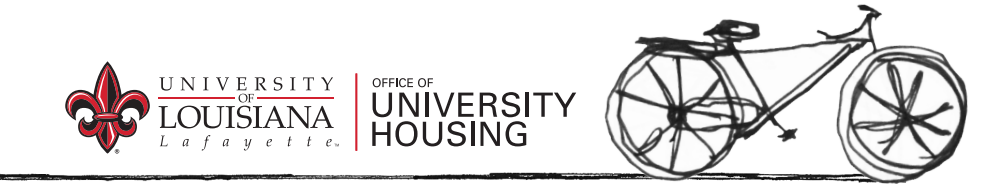

### **Step 16.2: Roommate By Profile**

|               | OFFICE OF UNIVE<br>Auxiliary Services Division                                       | AT LAFAYETTE                                                                  |                                                                           | Kristen Petitjean                                       |
|---------------|--------------------------------------------------------------------------------------|-------------------------------------------------------------------------------|---------------------------------------------------------------------------|---------------------------------------------------------|
| н             | ome Application                                                                      |                                                                               |                                                                           |                                                         |
| Ap            | plication Menu   Applying for Acader                                                 | nic Year 2015 - 2016 - Continuing                                             | resident                                                                  |                                                         |
| -(4)<br>Detai | 5 6 7<br>nal Missing Background Hall<br>Is Person Check Page Preference<br>Details 2 | 8 9 10<br>Profile Add Roommates<br>s Questions Roommates Search by<br>Profile | Residence Residence Assig<br>Hall Meal Hall I<br>Plan Contract<br>Options | 3 10 15<br>anment Info Page Application<br>Cancellation |
| 200           | ommate Search by Profile                                                             |                                                                               |                                                                           | (Step 10 of 15)                                         |
| par           | ticipate (or will participant) in                                                    |                                                                               |                                                                           |                                                         |
|               | acadmic clubs or ogranizations                                                       | - Please Select -                                                             | · ·                                                                       |                                                         |
|               | Honors program                                                                       | - Please Select -                                                             | ¥                                                                         |                                                         |
|               | religious organizations                                                              | - Please Select -                                                             | Ŧ                                                                         |                                                         |
|               | sports and fitness activities                                                        | - Please Select -                                                             | w                                                                         |                                                         |
|               | the greek system                                                                     | - Please Select -                                                             | •                                                                         |                                                         |
|               | University Band                                                                      | - Please Select -                                                             | ¥                                                                         |                                                         |
| n m           | y free time, I like to                                                               |                                                                               |                                                                           |                                                         |
|               | 12 11 10 10 12 20 12 1                                                               | Never                                                                         |                                                                           | Very Often                                              |
|               | hang out with friends                                                                |                                                                               |                                                                           |                                                         |
|               | hang out with friends<br>play in athletic activites                                  | Never                                                                         |                                                                           | Very Often                                              |

If you do not have a specific roommate in mind you can search for a roommate that matches your profile preferences by choosing Roommate Search by Profile. Answer all the questions.

#### **Click Search**

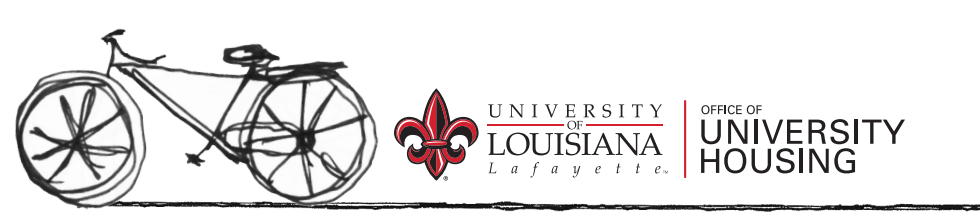

### **Step 17: Meal Plan Options**

All on-campus residents are required to purchase a meal plan.

Underclassmen may choose between the Blanc and Vermilion plans.

- Blanc \$1504 / Semester
  - 19 meals / week
  - 17 meals / week
  - 12 meals / week
- Vermillion \$1644 / Semester
  - 19 meals / week + \$250 DB
  - 15 meals / week + \$265 DB
  - 10 meals / week + \$320 DB

Legacy Park residents may choose between Blanc, Vermilion, Silver (30 plus hours), and Gold (60 plus hours).

- Silver \$864 / Semester
  - 5 meals/ week + \$195 DB
- Gold \$629 / Semester
  - \$605 DB

In the drop down menu, select which option of either Blanc or Vermilion you desire. The price will be listed next to each meal plan.

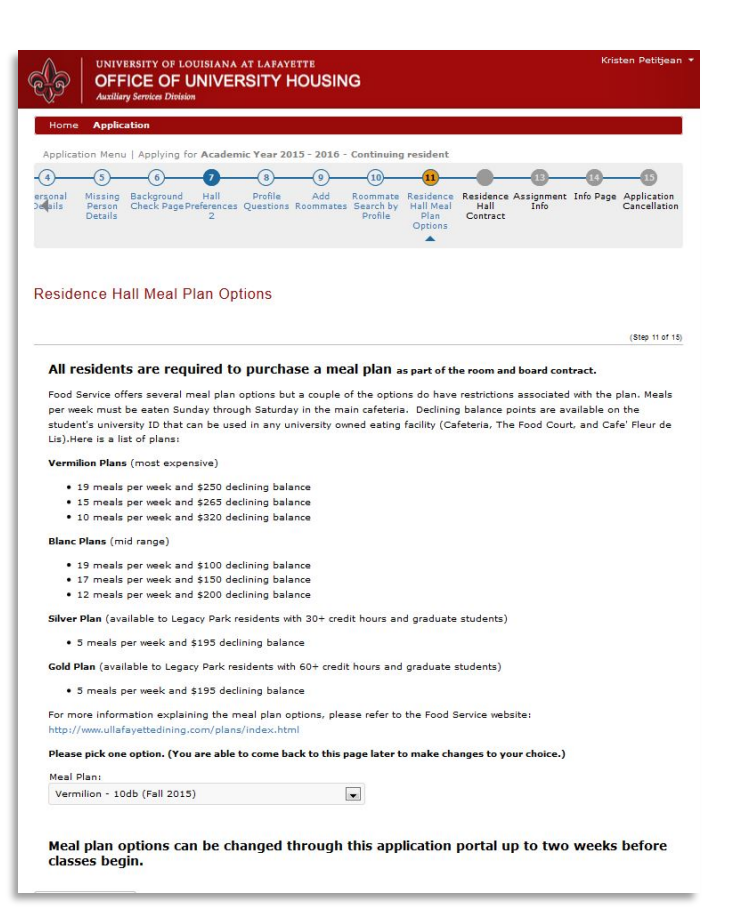

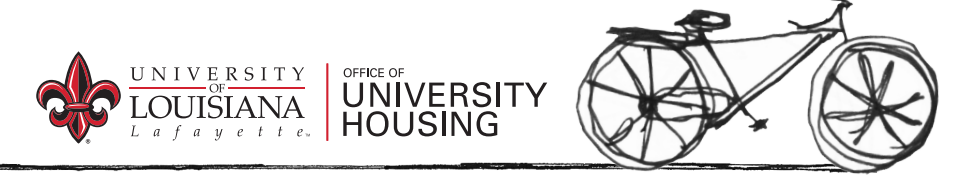

Click Save & Continue

### **Step 18: Residence Hall Contract**

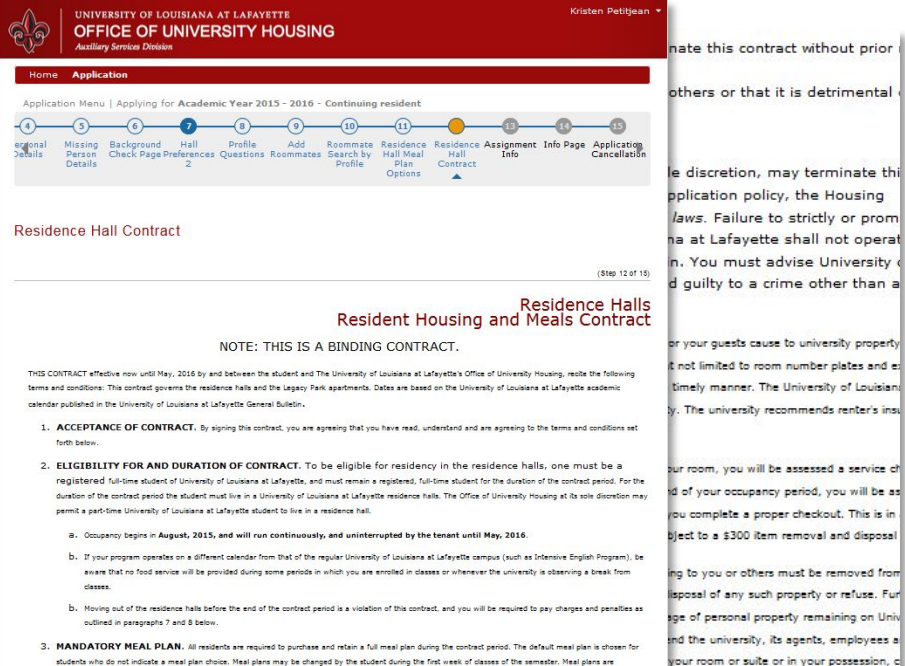

3. MANDATORY MEAL PLAN. III models are required to purchase and retain a full meat plan during the context purcha. The default meat plan is obtain for address while point in the context purchase. The plane are understand to control character shall be context. The plane are understand to context plane are understand. Unused meak/declining balance at the end of the context period are forfable. Head plane meaks. Head plane are understand to context period are forfable. Head plane may be viewed on the diving weaks at the plane, splitand shall be seenable to the context period are forfable. Head plane may be viewed on the diving weaks at the plane, plane are understand by the house paperies payments by the dual default will be the second to many be viewed on the diving weaks at the plane, plane are also not be understand. Head plane optical fields to be updated by the duals paperies payment by the dual default will be the second to many be viewed on the diving weaks at the plane, plane are also not be updated by the house paperies and the paperies payments by the dual default will be the second to main the second second and the duals test plane (the U list of the main second time of the context.

- 4. ASSIGNMENT AND SUBLEASE. This contract is for space within the matchines halls and not for a spacefic building, floor, arroom, Assignment and/or subtracting is prohibited. No provision of this contract shall be transferred or assigned. The University of Luciance at Lafoytte reserves the right to reassign you to a Offerent room or building.
- 5. ROOM CHANCES. Room changes are not allowed the weak of check in through the first weak of classes. If, for any assen, you as reginds for not to a siltent room, you ill be changed or reluced by different between blace rates (presends) to the remainder of the term. If, for any reason, you regard to more and a regind a rear more, the rates that the first instance to remainder of the term. If, for any reason, you regard to more and a regind a rear more. If you are not be associated for any room of the term. If, for any reason, you regard to rear and the term of the rate of the term. If, for any reason is the reason of the reason of the reason of the reason of the reason of the term. If, for any reason of the reason of the reason of

long with the terms listed in / Housing's <u>Residence Hall</u> 2016.

UNIVERSITY

By confirming this contract at the bottom of the page, you are agreeing to enter a legally-binding contract. Read through the contract very carefully before continuing on. You must sign electronically at the bottom of the page. If you are under 18, your parent or guardian must also sign electronically. Click "Confirm."

At the end of the application process you will receive a confirmation email with your contract.

You may go back in to change your hall preferences and meal plan preferences.

### **Step 19: Information Page**

This page provides links to sources such as "how to get along with your new roommate," room décor, campus life, etc.

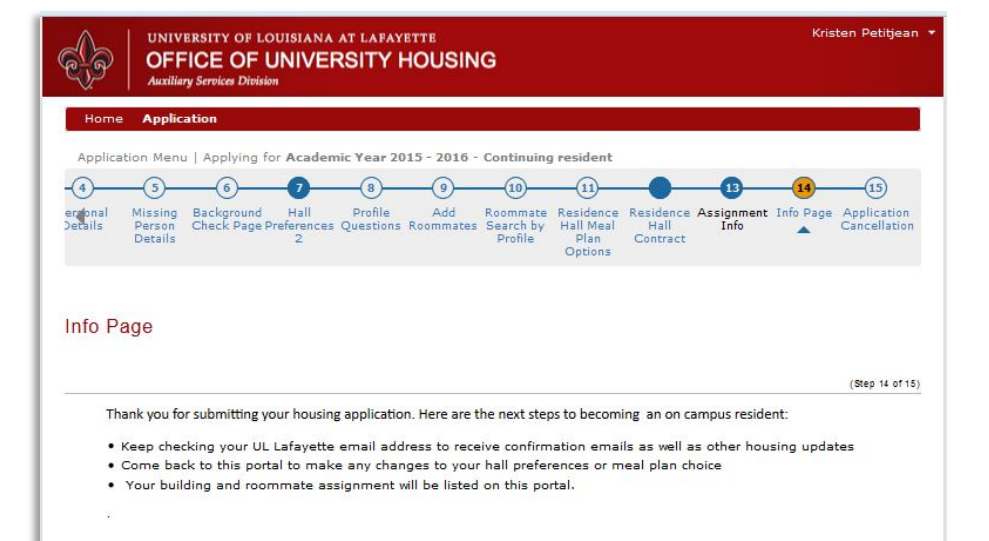

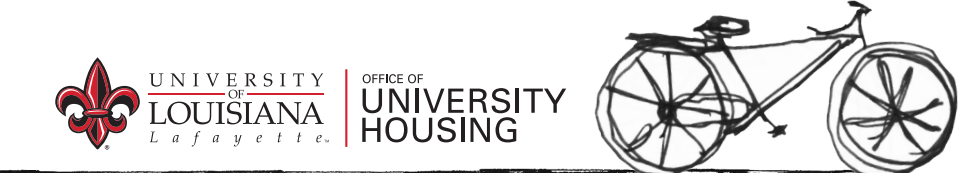

#### **Should You Need To Cancel**

| ()<br>J                 | UNIVERSITY OF LOUISIANA AT LAFAYETTE<br>OFFICE OF UNIVERSITY HOUSING<br>Auxiliary Service Division                                                                                                    | Kristen Petitjean                                                                                                    |
|-------------------------|----------------------------------------------------------------------------------------------------|----------------------------------------------------------------------------------------------------|
| Hom                     | e Application                                                                                                    |                                                                                                    |
| Applic                  | ation Menu   Applying for Academic Year 2015 - 2016 - Continuing resident                                                                                                    |                                                                                                    |
| 0                       |                                                                                                    |                                                                                                    |
|                         | Missian Basilanand Mall Davids Add Basilanan Basilanan Antionema I                                                                                                    |                                                                                                    |
| etails                  | missing Background frait Profile Aud Roomates Sections Associate Possignment a<br>Person Check Page Preferences Questions Roommates Section Profile Profile Contract<br>Details 2 Options                                                                                                    | Cancellation                                                                                                    |
| ppli                    | cation Cancellation                                                                                                    |                                                                                                    |
|                         |                                                                                                    | (Step 15 of 15)                                                                                                    |
| you :<br>1.             | should ask yourself before you make a decision:<br>Are you a first-time freshman or a freshman with less than 30 credit hours? If so, there is a Univers<br>System requirement that states all freshmen under 30 credit hours must live on campus. To request<br>this policy, you would need to complete an Exemption Request (http://housinal.ouisiana.ed/sistea/h                                                                                                    | ity of Louisiana<br>t to be exempt from<br>ousing/files                                                                                                    |
| you :<br>1.<br>2.       | should ask yourself before you make a decision:<br>Are you a first-time freshman or a freshman with less than 30 credit hours? If so, there is a Univers<br>System requirement that states all freshmen under 30 credit hours must live on campus. To request<br>this policy, you would need to complete an Exemption Request (http://housing.louisiana.edu/sites/h<br>/axemption%20web%20form.pdf). Submitting this request does not guarantee that you will be releas<br>requirement. The information will be reviewed and a decision will be sente to you by email.<br>Have you received a housing assignment? If so, your contract is in affect and you are required to con<br>the contract. If you would like to request a contract release, you will need to submit a Contract Releas<br>(http://housing.louisiana.edu/sites/housing/files<br>/REQUEST%20F0%20RELASE%20FROM%20HOUSING%20CONTRACT.pdf) with supporting document<br>this request does not guarantee that you will be released from the contract. The information will be released<br>from the contract. The information will be released from the contract. The information will be released from the contract. The information will be released from the contract. The information will be released from the contract. The information will be released from the contract. The information will be released from the contract. The information will be released from the contract. The information will be released from the contract. The information will be released from the contract.                     | ity of Louisiana<br>to be exempt from<br>ousing/files<br>sed from the<br>mplete the terms of<br>se Request Form<br>itation. Submitting<br>eviewed on a                                                           |
| you :<br>1.<br>2.<br>3. | should ask yourself before you make a decision:<br>Are you a first-time freshman or a freshman with less than 30 credit hours? If so, there is a Univers<br>System requirement that states all freshmen under 30 credit hours must live on campus. To request<br>this policy, you would need to complete an Exemption Request (http://housing.louisiana.edu/sites/h<br>/axamption%20web%20form.pdf). Submitting this request does not guarantee that you will be releas<br>requirement. The information will be reviewed and a decision will be sent to you by email.<br>Have you received a housing assignment? If so, your contract is in affect and you are required to to<br>the contract. If you would like to request a contract release, you will need to submit a Contract Releas<br>(http://housing.louisiana.edu/sites/housing/files<br>REQUESTM200FR%20RELADEREADFR20FORUSANEW20FOUNTRACT.pdf) with supporting document<br>this request does not guarantee that you will be released from the contract. The information will be no<br>case-by-case basis and a decision emailed to you.                                                                                                    | ity of Louisiana<br>to be exempt from<br>ousing/files<br>used from the<br>mplete the terms of<br>se Request Form<br>tation. Submitting<br>eviewed on a<br>ot been given a                                        |
| you :<br>1.<br>2.<br>3. | should ask yourself before you make a decision:<br>Are you a first-time freshman or a freshman with less than 30 credit hours? If so, there is a Univers<br>System requirement that states all freshmen under 30 credit hours must live on campus. To request<br>this policy, you would need to complete an Exemption Request (http://housing.louisiana.edu/sites/h<br>/axamption%20veb%20form.pdf). Submitting this request does not guarantee that you will be release<br>requirement. The information will be reviewed and a decision will be sent to you by email.<br>Have you received a housing assignment? If so, your contract is in affect and you are required to the<br>contract. If you would like to request a contract release, you will need to submit a Contract Release<br>(http://housing.louisiana.edu/sites/housing/files<br>/REQUEST%20FREXDATELBACHEXDATONEVDINGX20CONTRACT.pdf) with supporting document<br>this request does not guarantee that you will be released from the contract. The information will be re-<br>rease-by-case basis and a decision emailed to you.<br>Have the concellation deadlines past? The cancellation deadlines are in affect as long as you have n<br>housing assignment. The deadlines are as follows:<br>a. Academic Yearr. May 15                                                                                                    | ity of Louisiana<br>to be exempt from<br>ousing/files<br>used from the<br>mplete the terms of<br>se Request Form<br>tation. Submitting<br>eviewed on a<br>ot been given a                                        |
| you :<br>1.<br>2.<br>3. | should ask yourself before you make a decision:<br>Are you a first-time freshman or a freshman with less than 30 credit hours? If so, there is a Univers<br>System requirement that states all freshmen under 30 credit hours? If so, there is a Univers<br>this policy, you would need to complete an Exemption Request (http://housing.louisiana.edu/sites/h<br>/axamption%20ve5%20form.pdf). Submitting this request does not guarantee that you will be release<br>requirement. The information will be reviewed and a decision will be sent to you by email.<br>Have you received a housing assignment? If so, your contract is in affect and you are required to or<br>the contract. If you would like to request a contract release, you will need to submit a Contract Release<br>(http://housing.louisiana.edu/sites/housing/files<br>/REQUEST%20FOR%20FOR%20FELFAGE%20FOM%20HOUSING%20CONTRACT.pdf) with supporting document<br>this request does not guarantee that you will be released from the contract. The information will be a<br>rease-by-case basis and a decision emailed to you.<br>Have the concellation deadlines past? The cancellation deadlines are in affect as long as you have in<br>housing assignment. The deadlines are as follows:<br>a. Academic Year: May 13<br>b. Calender Year: April 13                                                                                                    | ity of Louisiana<br>t to be exempt from<br>ouring/files<br>used from the<br>mplete the terms of<br>se Request Form<br>tation. Submitting<br>eviewed on a<br>iot been given a                                     |
| you :<br>1.<br>2.<br>3. | should ask yourself before you make a decision:<br>Are you a first-time freshman or a freshman with less than 30 credit hours? If so, there is a Univers<br>System requirement that states all freshmen under 30 credit hours must live on campus. To request<br>this policy, you would need to complete an Exemption Request (http://housing.louisiana.edu/sites/h<br>/exemption%20veb%20form.pdf). Submitting this request does not guarantee that you will be release<br>requirement. The information will be reviewed and a decision will be sent to you by email.<br>Have you received a housing assignment? If so, your contract is in affect and you are required to com-<br>the contract. If you would like to request a contract release, you will need to submit a Contract Release<br>(htp://housing.louisiana.edu/sites/housing/files<br>/REQUEST%20FOR%2070R%20FELFASE%20FMM%20FOUSING%20CONTRACT.pdf) with supporting document<br>this request does not guarantee that you will be released from the contract. The information will be no<br>case-by-case basis and a decision emailed to you.<br>Have the cancellation deadlines past T he cancellation deadlines are in affect as long as you have in<br>housing assignment. The deadlines past T he cancellation deadlines are in affect as long as you have in<br>housing assignment. The deadlines past B follows:<br>a. Academic Year: May 15<br>b. Calender Year: April 15<br>c. Spring Only: November 15                                                                                                    | ity of Louisiana<br>to be exempt from<br>ousing/files<br>used from the<br>mplete the terms of<br>se Request Form<br>station. Submitting<br>eviewed on a<br>ot been given a                                       |
| you :<br>1.<br>2.<br>3. | should ask yourself before you make a decision: Are you a first-time freshman or a freshman with less than 30 credit hours? If so, there is a Univers System requirement that states all freshmen under 30 credit hours must live on campus. To request this policy, you would need to complete an Exemption Request (http://housing.louisiana.edu/sites/h/acamption%20web%20form.pdf). Submitting this request does not guarantee that you will be release requirement. The information will be releaved and a decision will be set to you by email. Have you received a housing assignment? If so, your contract is in affect and you are required to to the contract. If you would like to request a contract release, you will need to submit a Contract Release (http://housing.louisiana.edu/sites/housing/files (REQUEST%20FCR%20FELADEXENDEVS/NOVS/NOVS/NOVS/NOVS/NOVS/NOVS/NOVS/NO                                                                                                    | ity of Louisiana<br>to be exempt from<br>ousing/files<br>used from the<br>mplete the terms of<br>se Request Form<br>tation. Submitting<br>eviewed on a<br>tot been given a                                       |
| you :<br>1.<br>2.<br>3. | should ask yourself before you make a decision:<br>Are you a first-time freshman or a freshman with less than 30 credit hours? If so, there is a Univers<br>System requirement that states all freshmen under 30 credit hours must live on campus. To request<br>this policy, you would need to complete an Exemption Request (http://housing.louisiana.edu/sites/h<br>/exemption%20veb%20form.pdf). Submitting this request does not guarantee that you will be release<br>the contract. The information will be reviewed and a decision will be sent to you by email.<br>Have you received a housing assignment? If so, your contract is in affect and you are required to or<br>the contract. If you would like to request a contract release, you will need to submit a Contract Release<br>(http://housing.louisiana.edu/sites/housing/files<br>/REQUEST%20FOR%2070R%2070R%20FOUNTRACT.pdf) with supporting document<br>this request does not guarantee that you will be released from the contract. The information will be an<br>case-by-case basis and a decision emailed to you.<br>Have the cancellation deadlines past? The cancellation deadlines are in affect as long as you have no<br>housing assignment. The deadlines are as follows:<br>a. Academic Yeer: May 15<br>b. Calendar Yeer: April 15<br>c. Spring Only: November 15<br>d. Summer: April 15<br>If you have not received a housing assignment and it is before the cancellation deadlines, send an<br>oncampustiving@louisiana.edu to formally request that the Office of University Housing cancel your | ity of Louisiana<br>t to be exempt from<br>ousing/files<br>used from the<br>mplete the terms of<br>se Request Form<br>tation. Submitting<br>eviewed on a<br>tot been given a<br>email to<br>housing application. |

Save & Continue

Should you ever need to cancel your contract visit this page on the portal and it will guide you through the process.

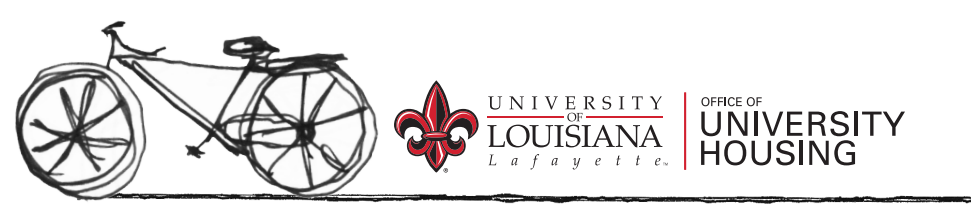

### Now You're All Done!

Thanks for applying to UL Housing! We can't wait to have you!

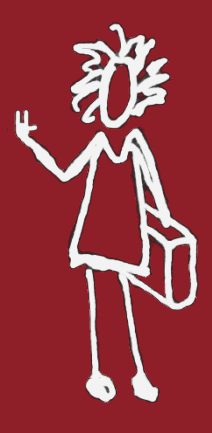

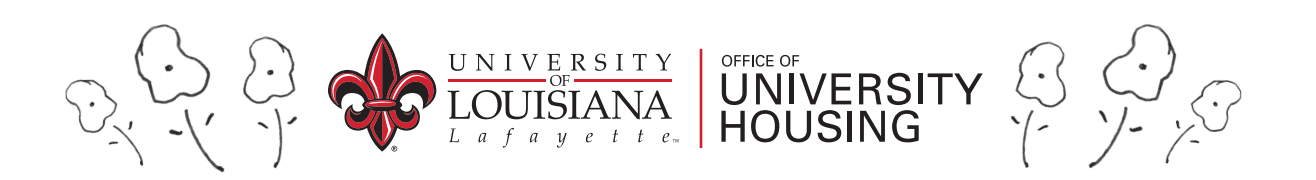